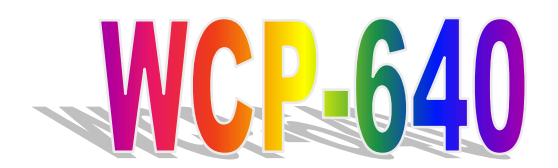

All-in-One Socket 370 Single-Board Computer with LCD, Ethernet, PC/104, and PISA Bus Edge

# **User's Manual**

# **Chapter 1**

Specifications and Components Setup © Copyright 2000. All Rights Reserved.

Manual edition 1.0, March 2000

This document contains proprietary information protected by copyright. All rights are reserved. No part of this manual may be reproduced by any mechanical, electronic, or other means in any form without prior written permission of the manufacturer.

The information in this document is subject to change without prior notice in order to improve reliability, design and function and does not represent a commitment on the part of the manufacturer. In no event will the manufacturer be liable for direct, indirect, special, incidental, or consequential damages arising out of the use or inability to use the product or documentation, even if advised of the possibility of such damages.

#### Trademarks

IBM, EGA, VGA, XT/AT, OS/2, and PS/2 are registered trademarks of International Business Machines Corporation. Intel and Pentium are registered trademarks of Intel Corporation. AMD is a trademark of Advanced Micro Devices, Inc. Award is a trademark of Award Software International, Inc. RTL is a trademark of Realtek Semi-Conductor Co., Ltd. C&T is a trademark of Chips and Technologies, Inc. VIA is a trademark of VIA Technologies, Incorporated. Microsoft, Windows, Windows NT, and

MS-DOS are either trademarks or registered trademarks of Microsoft Corporation.

Other product names mentioned herein are used for identification purposes only and may be trademarks and/or registered trademarks of their respective companies.

#### Limitation of Liability

While reasonable efforts have been made to ensure the accuracy of this manual, the manufacturer and distributor assume no liability resulting from errors or omissions in this manual, or from the use of the information contained herein.

# Contents

| 1 | Inti | roduction of WCP-640                                                                                                    | 1                                                        |
|---|------|----------------------------------------------------------------------------------------------------|----------------------------------------------------------|
|   | 1.1  | Specifications and Features1.1.1Processor :                                                                                                    | 2<br>2<br>2<br>2<br>3<br>3<br>3<br>3<br>3<br>3<br>3<br>3 |
|   | 1.2  | The WCP-640 Package                                                                                                    | 4                                                        |
|   | 1.3  | The Board – WCP-640                                                                                                    | 5                                                        |
|   | 1.4  | Board Dimensions                                                                                                    | 6                                                        |
| 2 | Con  | nponents Setup                                                                                                    | 7                                                        |
|   | 2.1  | About Jumpers, Switches, and Connectors                                                                                                    | 7                                                        |
|   | 2.2  | Locating Jumpers and Switches                                                                                                    | 8                                                        |
|   | 2.3  | Locating Connectors                                                                                                    | 9                                                        |
|   | 2.4  | Installing CPU.   2.4.1 Identifying the CPU.   2.4.2 Identifying Socket 370                                                                                                    | <b>10</b><br>10<br>10                                    |
|   | 2.5  | Installing DRAM (DIMMs)                                                                                                    | 11                                                       |
|   | 2.6  | Jumpers and Switches Setup<br>JP1: Watchdog Timer Action Select<br>JP2: Real-Time Clock<br>JP4: LCD Clock Signal Select<br>JP3: COM2 RI Pin Voltage Select<br>JP5: LCD Panel Driving Voltage Select<br>SW2: DOC Address Select | <b>12</b><br>12<br>13<br>13<br>13<br>14<br>14            |

i

### WCP-640 Contents

| 2.7 Connectors Setup                               | 16       |
|----------------------------------------------------|----------|
| DiskOnChip Socket                                  |          |
| Fan 1: Fan Connector                               |          |
| CN1: ATX Power Control Connector                   | 17       |
| CN2: Internal Keyboard Connector                   | 18       |
| CN2: Internal Keyboard Connector                   | 18       |
| CN3: Flat Panel Display Connector                  | 18       |
| CN4: Front Panel Connector                         | 19       |
| CN5: PC/104 Connector                              | 20       |
| LAN1: 100Base-Tx Ethernet Connector                |          |
| JKBMS1: Keyboard and Mouse Connector               |          |
| LPT1: Parallel Port Connector.                     |          |
| FDC1: Floppy Drive Connector                       |          |
| USD1: USD Connector                                | 24<br>24 |
| IN. II COILIECOL<br>IDE1: IDE Connector            | 24<br>25 |
| Using the Demo Program                             | 26<br>28 |
| Appendix B: DiskOnChip 2000 Installation           | 29       |
| Configuring the DiskOnChip 2000 as the Boot Device | 29       |
| Configuring the DiskOnChip 2000 as the First Drive | 30       |
| Appendix C: Installing PC/104 Modules              | 31       |
| Appendix D: Optional Cables                        | 33       |

## ii

# 1 Introduction of WCP-640

The WCP-640 is a high-performance single-board computer (SBC) supported by powerful Socket 370 processors. With a PCI flat panel controller, a PCI 100Base-Tx Ethernet interface, and a 100MHz frontside bus, WCP-640 surpasses any other SBC in its class. In addition, the onboard SSD interface supports M-systems DiskOnChip 2000 series up to 288MB. This compact board(only 7.1"x5") offers all the functions of a single-board industrial computer.

Its on-board I/O features include two serial ports, one multi-mode parallel (ECP/EPP/SPP) port, an IrDA- compatible infrared port, two USB (Universal Serial Bus) ports, standard floppy drive connectors, and a keyboard and PS/2 mouse connector. The built-in high-speed EIDE controller supports Ultra DMA 33/66 mode. Up to two IDE devices can be connected, including large hard disks, CD-ROM drives, tape backup drives, and more. To enhance its expansiveness, one 16-bit ISA PC/104 connector is also mounted on board.

In addition, the board features a synchronous switching regulator and advanced power and system management functions. It complies with the APM V1.2 and ACPI V1.0 standards and supports three types of power saving features: Doze mode, Standby mode, and Suspend mode. One Dual Inline Memory Module (DIMM) slot supports 3.3V SDRAM memory up to 128MB. The onboard watchdog timer can automatically reset the system or generate an interrupt when the system hangs due to the program malfunction.

Certainly, WCP-640 is an easy-to-expand yet highly integrated multimedia SBC that combines video, and network functions on a CD-ROM drive size form factor, with up to 1024 x 768 resolution (64K colors, 1024 x 768 with 16M colors for the C&T 69030 VGA chip) and built-in 2MB SDRAM display memory.

# 1.1 Specifications and Features

### 1.1.1 Processor:

- Socket 370 on board
- Supports Intel Socket 370 Celeron, and Pentium III Processors

### 1.1.2 BIOS

Award 256KB Flash BIOS

### 1.1.3 Chipsets On Board:

 VIA VT82C693A and VT82C596B System Chips, support for Bus frequencies up to 133MHz

### • Built-in I/O and Winbond 83977EF I/O chip supporting:

- (1) Enhanced IDE: up to two IDE devices. Supports Ultra DMA 33/66 mode with data transfer rate up to 66MB/sec.
- (2) FDD interface: 34-pin header supporting up to two floppy disk drives
- (3) Parallel port: One bi-directional parallel port supporting SPP/ ECP/ EPP modes
- (4) Serial port: COM1 for RS-232; COM2 for RS-232/422/485
- (5) PS/2 KB/Mouse : 6-pin Mini-DIN supporting PS/2 keyboard and mouse; one 5-pin header box supporting one internal keyboard
- (6) USB : One 5x 2 header supporting two USB connectors

(7) Bus Interface: PISA interface supporting PCI and ISA slots on backplane (8) PC/104 connector: one

- C&T SVGA/LCD controller supports 36-bit LCD panels and CRT simultaneously
- RTL8139C Chip , 100 Base-Tx Fast Ethernet Controller supporting one RJ45 LAN connector

### **1.1.4** Power Supply, Voltage and Battery :

• Support for AT/ATX power

Supporting PC97, LAN wake up, and modem ring-in functions. I/O peripheral devices supporting power saving and standby / Doze / suspend modes. ACPI 1.0 and APM 1.2 compliant

- Input Voltage: Vcc: +5V(4.75V~5.25V); +12V(11.4V~12.6V
- Lithium Battery for data retention up to 10 years
- Maximum Power Requirement: 6.2A at 5V; 0.6A at +12V

#### 1.1.5 Memory, Data Storage:

- One 168-pin DIMM socket on board, supporting up to 256 Mbytes PC-133 SDRAM
- DiskOnChip: 32-pin DIP package M-Systems" DiskOnChip 2000" supporting up to 288 MB capacities.

### **1.1.6** I/O Expansion :

- one RJ45 LAN connector
- 2 serial ports: one COM1 for RS-232 and one COM2 for RS-232/422/485
- PISA Bus: Supporting PCI and ISA slots on backplane
- PC/104 connector for flexible expansion capabilities
- One USB port, one IrDA port, one Printer port, and one PS/2 keyboard and mouse port

#### 1.1.7 Other Hardware Features:

- Watchdog timer selectable by software programming : Can generate a system reset, or IRQ15. Supports software selectable timeout interval.
- AT/ATX Power Form Factor
- Board Dimension: 7.1" x 5" (180mm x 128mm)

# **1.2** The WCP-640 Package

Before installation, make sure that the following items have been included in the package:

- WCP-640 All-in-One Single-Board Computer
- Quick Installation Guide
- Cables to match with connectors on board (See "Appendix D" for cable types to be provided in package)
- CD-ROM, which contains the following folders:
  - 1. VIA
  - 2. LAN
  - 3. VGA
  - 4. Tools
  - 5. Manual
  - 6. Readme

If any of these items is missing or damaged, contact your dealer at once. Save the shipping materials and carton in case you want to ship or store the board in the future

#### Leave the board in its original packing until you are ready to install it.

#### **Precautions**

Electrostatic discharge may damage the WCP-640 board. Make sure you ground yourself before handling the WCP-640 board or other system components.

- Do not remove the anti-static packaging until you are ready to install the WCP-640 board.
- Ground yourself before removing any system component from its protective anti-static packaging. To ground yourself, grasp the expansion slot covers or other unpainted parts of the computer chassis.
- Handle the WCP-640 board by its edges and avoid touching its components.

# 1.3 The Board – WCP-640

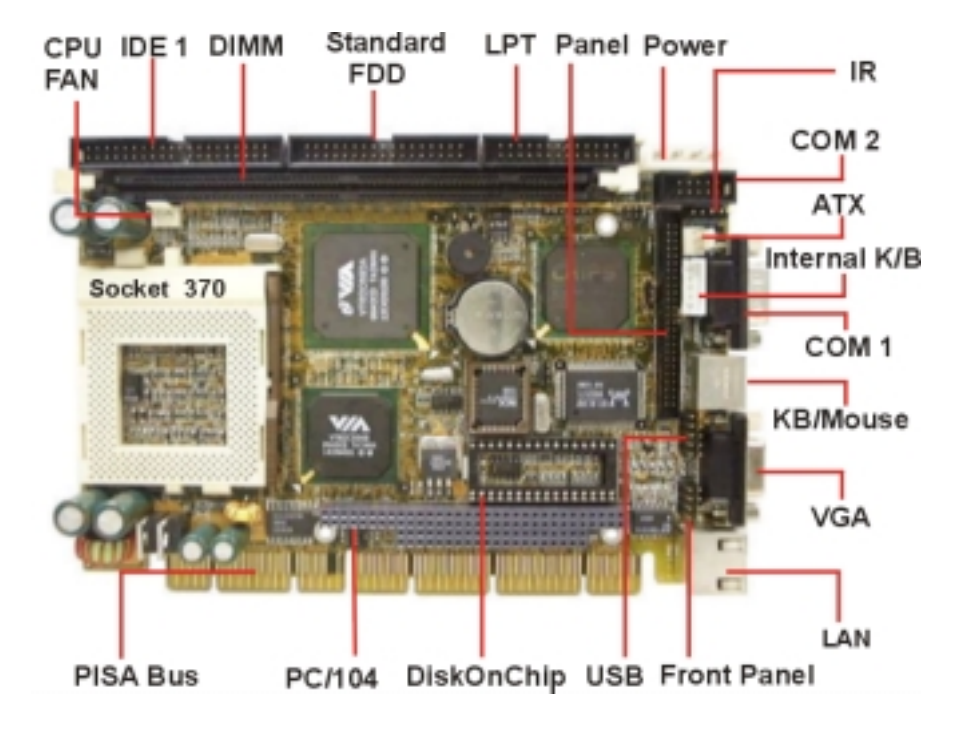

5

# **1.4 Board Dimensions**

Board dimensions are shown in inch.

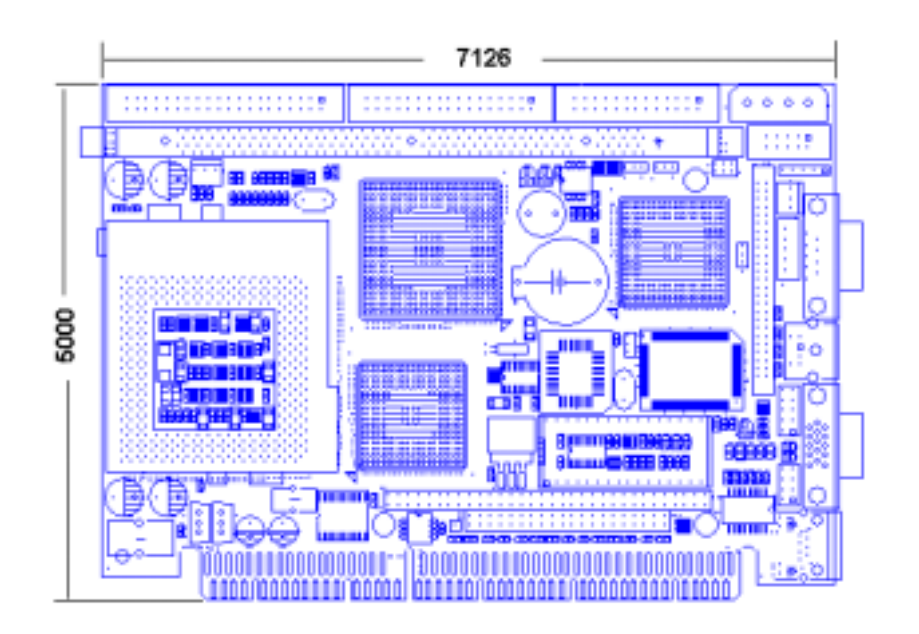

**End of Specifications and Features** 

# 2 Components Setup

This chapter describes how to set up the WCP-640 board, including instructions on setting jumpers and connecting peripherals, switches, and indicators. Be sure to read all the safety precautions before you begin the installation procedure.

# 2.1 About Jumpers, Switches, and Connectors

The board has a number of jumpers and switches that allow you to configure your system to suit your applications. In addition, the connectors on the board link it to external devices such as hard disk drives, COM ports, and floppy drives.

Jumpers are used on this board to select various settings and features. A jumper consists of several metal pins and a small metal cap (often protected by a plastic cover) that slides over the pins to connect them. To close a jumper you connect the pins with the cap. To open a jumper you remove the cap. 2-pin jumper has two settings: open and closed (shorted). 3-pin jumper can have pins 1-2 or 2-3 connected. A jumper block can be set to odd-to-even pin connections (example: pins 1-2 shorted or pins 5-6 shorted). *The jumper pin number is labeled on the printed circuit board*.

In addition to jumper settings, some of this board's functions are adjusted through the DIP switches. The types of jumper and switch diagrams used in this manual are shown below. The black block in the graphic represents the switch's position.

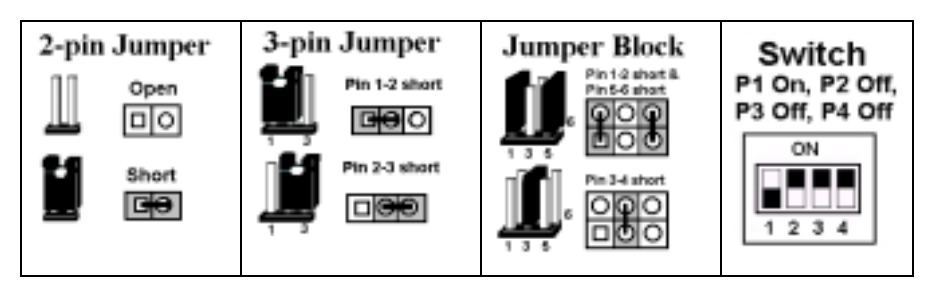

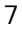

# 2.2 Locating Jumpers and Switches

| Jumper | Function                      | Jp/Sw | Function           |
|--------|-------------------------------|-------|--------------------|
| Jp1    | Watch dog timer action select | Jp5   | LCD Voltage select |
| Jp2    | Real-Time clock select        |       |                    |
| Jp3    | COM2 RI pin voltage select    | Sw1   | Panel Type select  |
| Jp4    | Clock Signal select           | Sw2   | DOC Address select |

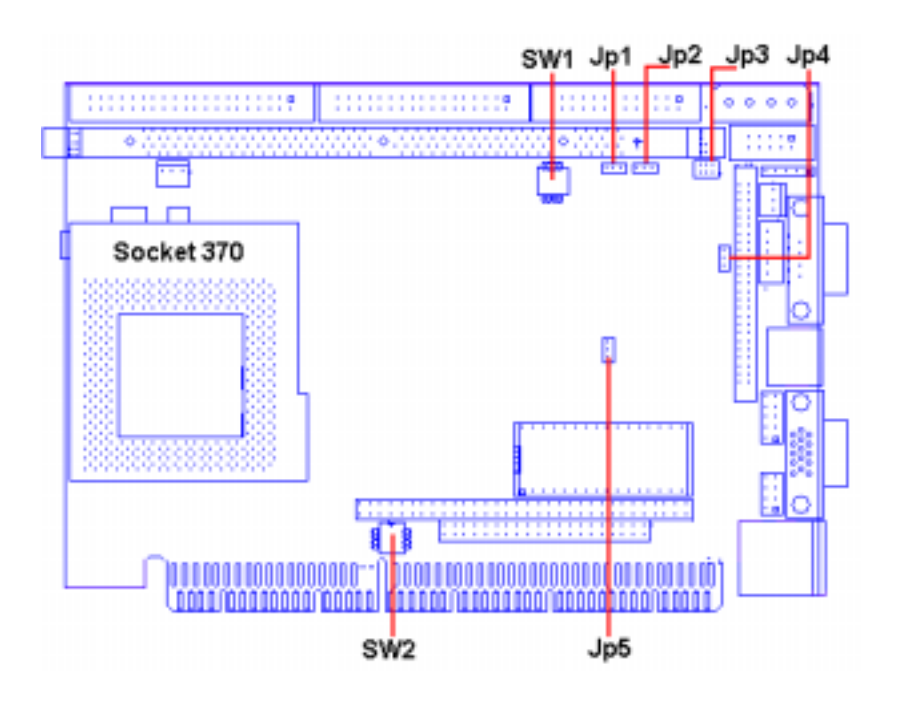

# 2.3 Locating Connectors

| Conn   | Function                      | Conn  | Function                       |
|--------|-------------------------------|-------|--------------------------------|
| CN1    | ATX power control connector   | FAN1  | CPU fan power connector        |
| CN2    | Internal Keyboard connector   | USB1  | USB ports connector            |
| CN3    | Flat panel display connector  | IR    | IR connector                   |
| CN4    | Front panel connector         | IDE1  | IDE Connector                  |
| CN5    | PC/104 ISA-bus connector      | COM1  | Serial port for RS232          |
| LAN1   | 100/10Base-T Ethemet conn.    | COM2  | Serial port for RS/232/422/485 |
| LPT1   | Parallel port connector       | PW1   | Main power connector           |
| FDC1   | Floppy drive connector        | VGA1  | CRT Display connector          |
| JKBMS1 | Keyboard and PS/2 mouse conn. | DIMM1 | DIMM slot                      |
|        |                               |       |                                |

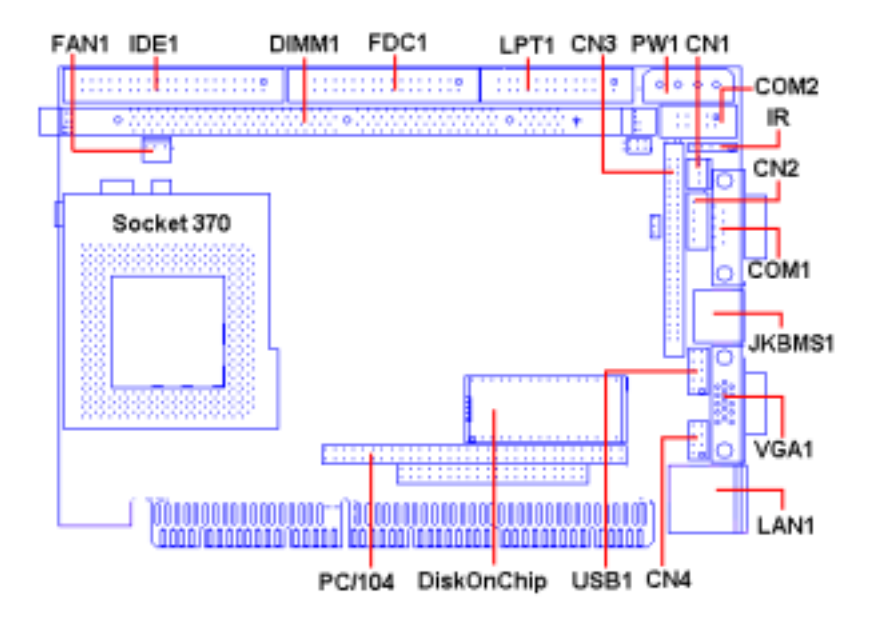

# 2.4 Installing CPU

WCP-640 supports Intel Celeron and Pentium III CPUs, with built-in autodetect Vcore voltage function on Chip VT82C596B. Therefore, what users have to do is to identify their specific processor for the socket 370 on board and insert it correctly. As soon as power is on, WCP-640 will autodetect the proper voltage for the CPU and start to run it in your system. Users will no longer bother to adjust the CPU voltage themselves. Yet they should also remind themselves that overclocking the CPU is not allowed on WCP-640 either.

## 2.4.1 Identifying the CPU

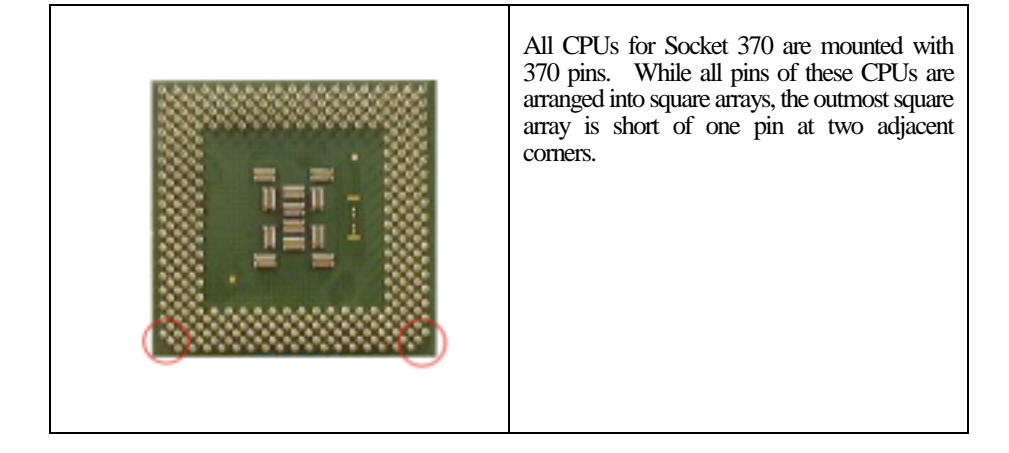

### 2.4.2 Identifying Socket 370

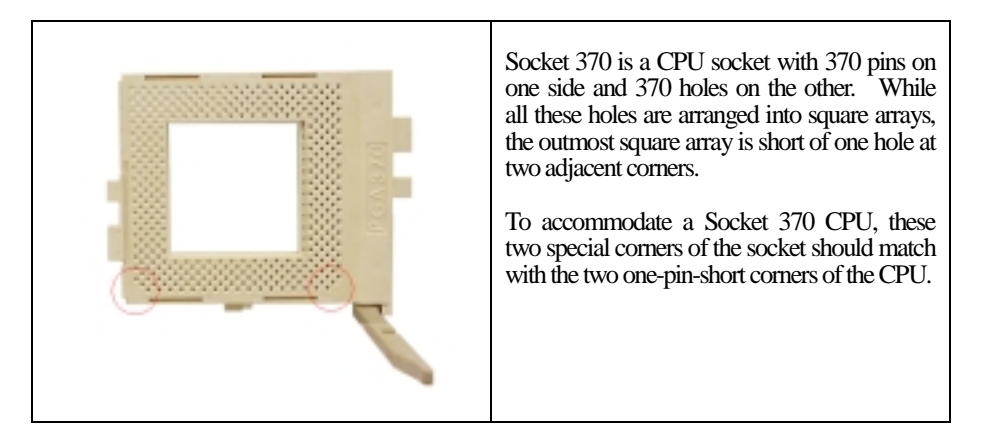

# 2.5 Installing DRAM (DIMMs)

The WCP-640 provides a socket for a 168-pin dual inline memory module (DIMM). The socket uses 3.3V unbuffered synchronous DRAM (SDRAM). DIMMs are available in capacities of 16, 32, 64, or 128 MB. The WCP-640 board can accept both regular and PC-133 SDRAM DIMMs (with or without parity). However, if a CPU with a frontside bus of higher than 66MHz is used, the WCP-640 can only accept a PC-100/133 SDRAM DIMM.

### • To insert a DIMM:

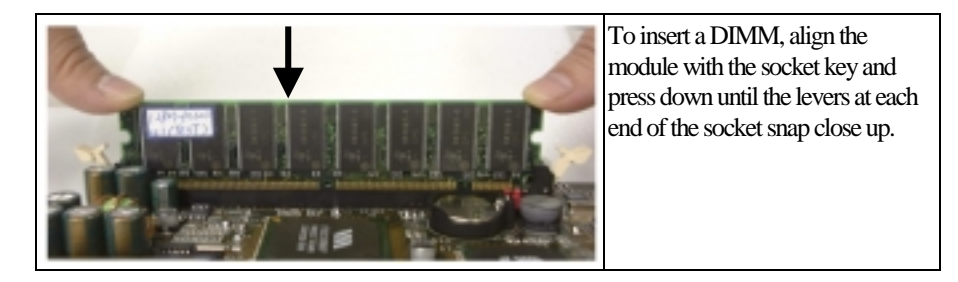

There is only one direction for installing a module in the socket. Do not attempt to force the module into the socket incorrectly.

### • To remove a DIMM:

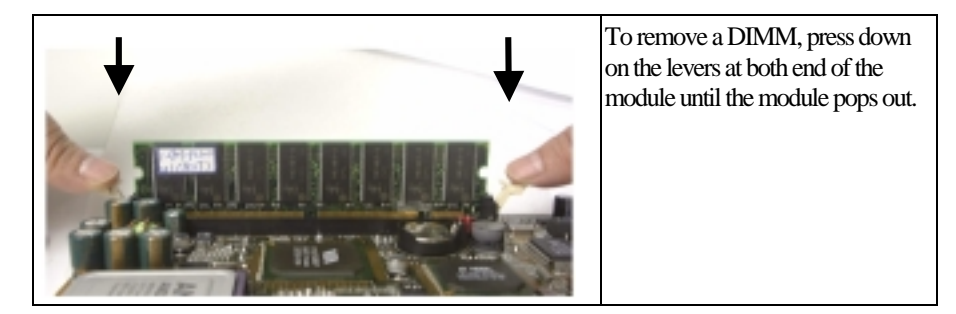

11

# 2.6 Jumpers and Switches Setup

# JP1: Watchdog Timer Action Select

| JP1                        | Action Select             | When the watchdog                                                          |
|----------------------------|---------------------------|----------------------------------------------------------------------------|
| <b>B</b><br>3 <sup>2</sup> | System reset<br>(default) | timer activates (CPU<br>processing has come to<br>a halt) it can reset the |
| 3 2 1                      | IRQ15                     | system or generate an interrupt on IRQ15.                                  |
|                            |                           |                                                                            |

### JP2: Real-Time Clock

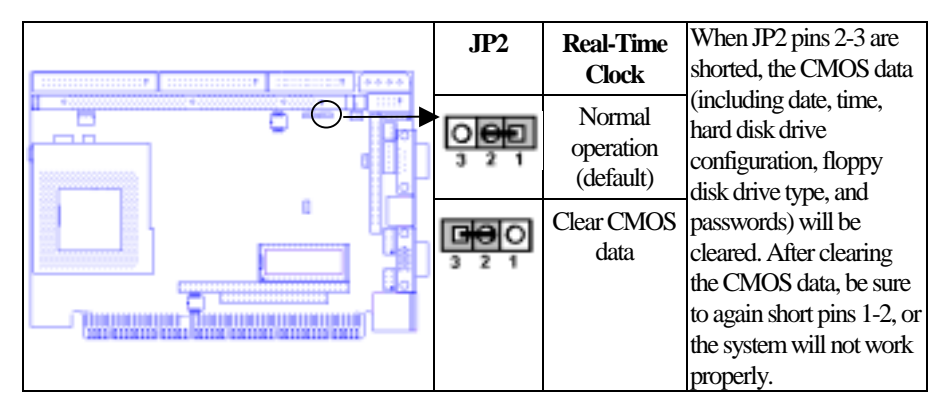

### • To clear CMOS:

- 1. Turn off the power supply.
- 2. Remove the power cable from the PW connector.
- 3. Locate JP2 and short pins 2-3 for a few seconds.
- 4. Return JP2 to its normal setting (i.e. shorting pins 1-2).
- 5. Connect the power cable to the PW connector.
- 6. Turn on the power supply.
- 7. Press "DEL" key to enter BIOS Setup and specify a new password or CPU speed.

### WCP-640 Components Setup

### JP4: LCD Clock Signal Select

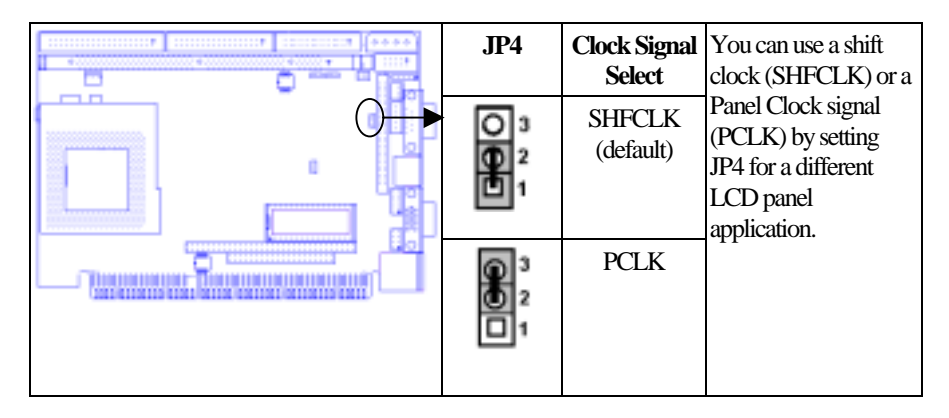

### JP3: COM2 RI Pin Voltage Select

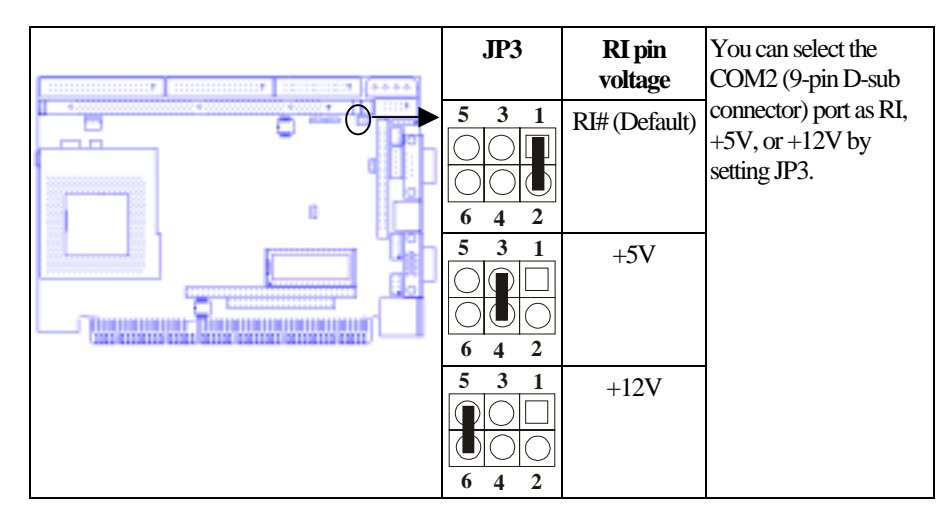

# WCP-640 Components Setup

## JP5: LCD Panel Driving Voltage Select

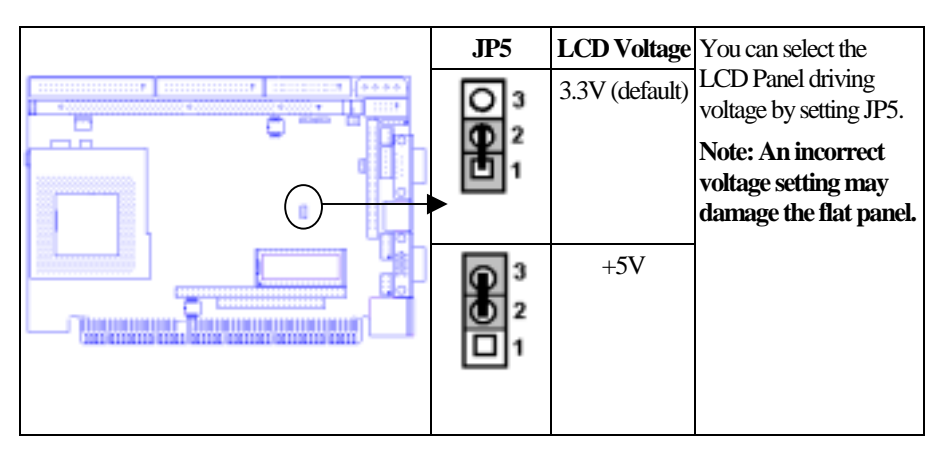

### SW2: DOC Address Select

|   | SW2     | DOC<br>Address  | You can select the<br>DiskOnChip address by<br>setting SW2. |
|---|---------|-----------------|-------------------------------------------------------------|
|   |         | DOC<br>Disabled | The DOC occupies an<br>8Kbyte window in the                 |
|   |         | D0000           | range of D0000 to E9FFF.                                    |
| 1 | 1.2.0.4 | (default)       | already occupied by the                                     |
|   |         | D4000           | ROM BIOS of other<br>peripheral boards. Please              |
|   |         | D8000           | memory address to avoid<br>memory conflicts.                |
|   |         | DC000           |                                                             |

# SW1: Flat Panel Type Select

|               |                                 |     |                               | The WCP-6-<br>panel types. Y<br>Please select<br>for your pane<br><b>Note: You a</b><br><b>ype with th</b><br><b>if you do so</b> ,<br><b>settings will</b> | 40 board sup<br>You can sele<br>V1.<br>the following<br>el.<br><b>Iso can set the<br/>VGA veno</b><br>, <b>then these s</b><br><b>not be used</b> . | ports 16<br>ct the type<br>g settings<br>he panel<br>lor utility.<br>switch |                                |
|---------------|---------------------------------|-----|-------------------------------|----------------------------------------------------------------------------------------------------|----------------------------------------------------------------------------------------------------|-----------------------------------------------------------------------------|--------------------------------|
| SW1           | Panel Type                      | SW1 | Panel Type                    | e SW1                                                                                                    | Panel Type                                                                                                    | SW1                                                                         | Panel Type                     |
| ON<br>1 2 3 4 | 1024 x 600<br>TFT               | ON  | 800 x 600<br>Dual Scan<br>STN | ON<br>1 2 3 4                                                                                                    | 800 x 600<br>TFT                                                                                                    | ON                                                                          | 1024 x 768<br>Dual Scan<br>STN |
|               | 1024 x 600<br>Dual Scan<br>STN  |     | 800 x 600<br>Dual Scan<br>STN | ON<br>1 2 3 4                                                                                                    | 1024 x 768<br>TFT                                                                                                    |                                                                             | 1024 x 768<br>Dual Scan<br>STN |
| ON            | 1280 x 1024<br>Dual Scan<br>STN |     | 800 x 600<br>TFT              | ON<br>1 2 3 4                                                                                                    | 640 x 480<br>18-bit TFT                                                                                                    |                                                                             | 1280 x 1024<br>TFT             |
|               | 1024 x 768<br>TFT               | 0N  | 800 x 600<br>TFT              | ON<br>1 2 3 4                                                                                                    | 640 x 480<br>Sharp TFT                                                                                                    | 0N<br>1 2 3 4                                                               | 1024 x 768<br>Dual Scan<br>STN |

# 2.7 Connectors Setup

### **DiskOnChip Socket**

The DiskOnChip 2000 family of products provides a single chip solid-state flash disk in a standard 32-pin DIP package. It can be plugged directly into the socket onto the WCP-640 board, eliminating the need for mechanical disk drives, bulky ribbon cables, and connectors. The DiskOnChip 2000 family of products is available in capacities ranging from 2MB up to 288MB, unformatted. The DiskOnChip 2000 uses the M-systems' Flash File System (TrueFFS) management technology that allows flash components to fully emulate a hard disk.

| Pin Name | Description   | Pin No.       | Direction |
|----------|---------------|---------------|-----------|
| A0-A12   | Address bus   | 4-12,23,25-27 | Input     |
| A13-A16  | Address bus   | 2, 3, 28, 29  | Input     |
| D0-D7    | Data bus      | 13-15, 17-21  | I/O       |
| CE/      | Chip Enable   | 22            | Input     |
| OE/      | Output Enable | 24            | Input     |
| WE/      | Write Enable  | 31            | Input     |
| NC       | Not connected | 1.30          |           |
| VCC      | Power         | 32            |           |
| GND      | Ground        | 16            |           |

### Fan 1: Fan Connector

This 3-pin connector supports fans of 12V DC/500mA(6W) or less with a minimum of 3,500RPM.

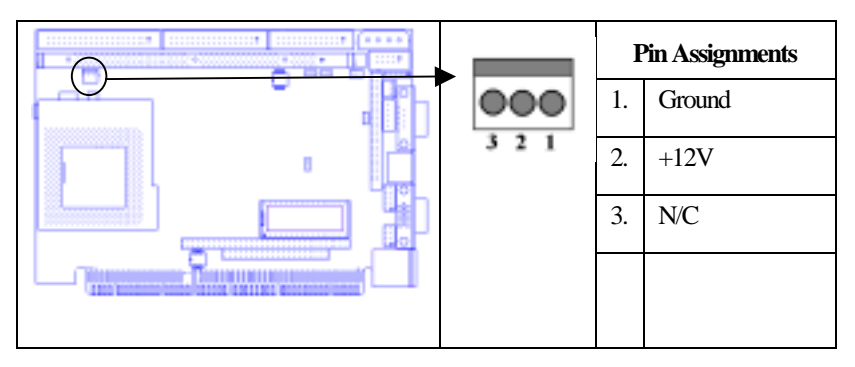

The CPU and board will overheat if there is insufficient airflow across the CPU.

## **CN1: ATX Power Control Connector**

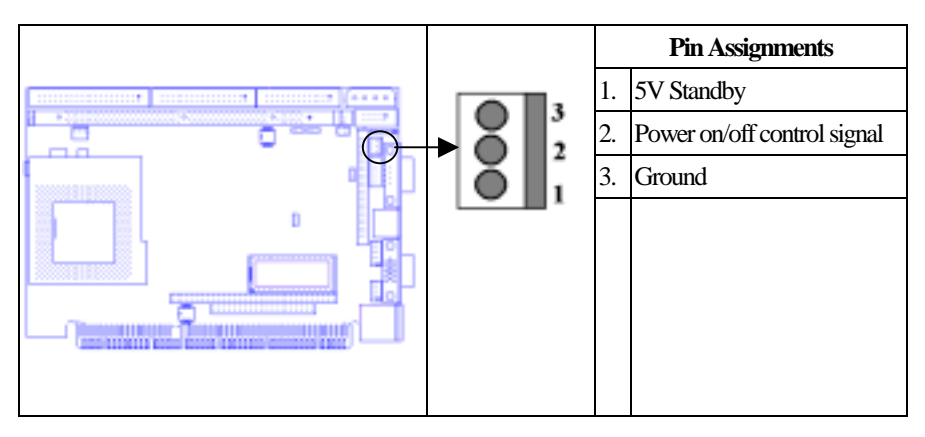

## CN2: Internal Keyboard Connector

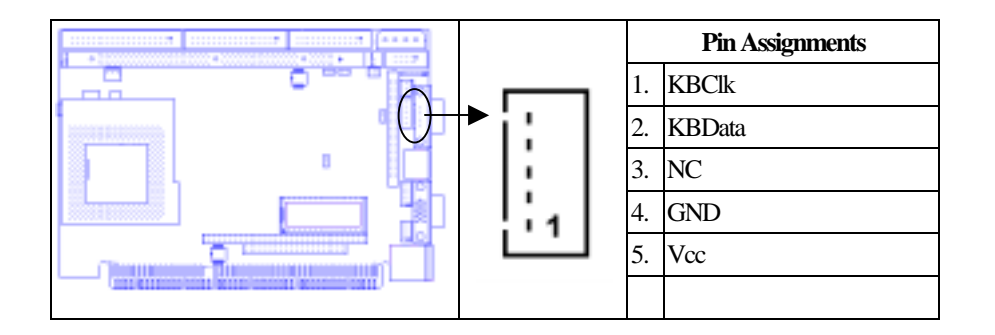

# CN3: Flat Panel Display Connector

|                                         | Pin | Signal  | Pin | Signal | Pin | Signal |
|-----------------------------------------|-----|---------|-----|--------|-----|--------|
| (****)                                  | 1.  | +12V    | 17. | P8     | 33. | P24    |
|                                         | 2.  | +12V    | 18. | P9     | 34. | P25    |
|                                         | 3.  | Ground  | 19. | P10    | 35. | SHFCLK |
|                                         | 4.  | Ground  | 20. | P11    | 36. | FLM    |
|                                         | 5.  | +5V/+3V | 21. | P12    | 37. | М      |
|                                         | 6.  | +5V/+3V | 22. | P13    | 38. | LP     |
|                                         | 7.  | ENAVEE  | 23. | P14    | 39. | Ground |
| 50 - 49                                 | 8.  | Ground  | 24. | P15    | 40. | ENABKL |
|                                         | 9.  | PO      | 25. | P16    | 43. | P28    |
| 0 0 0 0 0 0 0 0 0 0 0 0 0 0 0 0 0 0 0   | 10. | P 1     | 26. | P17    | 44. | P29    |
|                                         | 11. | P2      | 27. | P18    | 45. | P30    |
| 0 C 0 C                                 | 12. | P3      | 28. | P19    | 46. | P31    |
| 000                                     | 13. | P4      | 29. | P20    | 47. | P32    |
| 0 C 0 C                                 | 14. | P5      | 30. | P21    | 48. | P33    |
| 0 4 4 4 4 4 4 4 4 4 4 4 4 4 4 4 4 4 4 4 | 15. | P6      | 31. | P22    | 49. | P34    |
| 2 👫 1                                   | 16. | P7      | 32. | P23    | 50. | P35    |
|                                         |     |         |     |        |     |        |

### **CN4: Front Panel Connector**

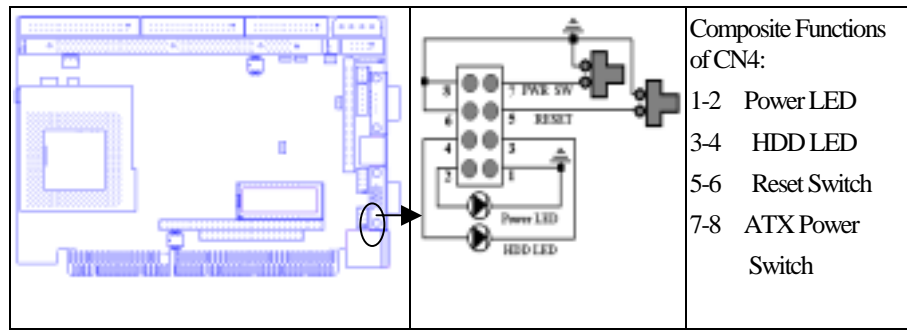

You may want to install external LED and switches to monitor and control the WCP-640 board. These features are optional. Install them only if you need them.

### Power LED Lead

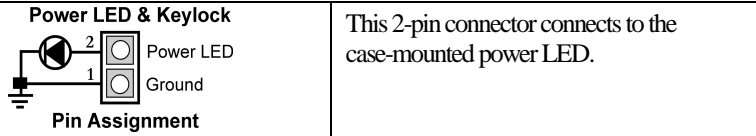

#### HDD LED Lead

| HDD LED        | This 2-nin connector connects to the |  |  |  |
|----------------|--------------------------------------|--|--|--|
|                | case-mounted HDD LED and indicates   |  |  |  |
| HDD Active     | hard disk drive activity.            |  |  |  |
| Pin Assignment |                                      |  |  |  |

If the LED does not light up, try reversing the plug.

#### **Reset Switch Lead**

| Reset Connector | This 2-pin connector connects to the case-mounted Reset switch. You can use it to reboot the system. |
|-----------------|----------------------------------------------------------------------------------------------------|
| Pin Assignment  |                                                                                                    |

#### ATX Power Switch/Soft Power Switch Lead

| Power Switch Connector | This 2-pin connector connects to the |
|------------------------|--------------------------------------|
| Power On/Off           | case-mounted ATX power button.       |
| Pin Assignment         |                                      |

### CN5: PC/104 Connector

CN5 is a standard PC/104 bus connector, and is fully occupied with the signals of the "ISA" (PC/AT) bus. It offers full architecture, hardware and software compatibility with the ISA bus and can accept ultra-compact (3.6" x 3.8") stackable modules. Please see how to install the PC/104 module in Appendix A.

|                                          |     |               | Signal | Pin     | Signal | Pin          |     |
|------------------------------------------|-----|---------------|--------|---------|--------|--------------|-----|
|                                          | _   | 0 0           | Lion.  | IOCHCHK | A1     | GND          | B1  |
|                                          |     |               |        | SD7     | A2     | RESET        | B2  |
|                                          |     |               |        | SD6     | A3     | +5V          | B3  |
|                                          |     |               |        | SD5     | A4     | IRQ9         | B4  |
|                                          |     |               |        | SD4     | A5     | NC           | B5  |
|                                          |     |               |        | SD3     | A6     | NC           | B6  |
|                                          |     |               |        | SD2     | A7     | NC           | B7  |
| <b>↓</b>                                 |     |               |        | SD1     | A8     | 0 wait state | B8  |
|                                          |     |               |        | SD0     | A9     | +12          | B9  |
| DB 0 0 0 0 0 0 0 0 0 0 0 0 0 0 0 0 0 0 0 |     |               |        | IOCHRDY | A10    | GND          | B10 |
|                                          |     |               | AEN    | A11     | SMEMW# | B11          |     |
| Signal                                   | Pin | Signal        | Pin    | SA19    | A12    | SMEMR*       | B12 |
| GND                                      | C0  | GND           | D0     | SA18    | A13    | IOW*         | B13 |
| SBHE*                                    | C1  | MEMCS16*      | D1     | SA17    | A14    | IOR*         | B14 |
| LA23                                     | C2  | IOCS16*       | D2     | SA16    | A15    | DACK3*       | B15 |
| LA22                                     | C3  | IRQ10         | D3     | SA15    | A16    | DRQ3         | B16 |
| LA21                                     | C4  | IRQ11         | D4     | SA14    | A17    | DACK1*       | B17 |
| LA20                                     | C5  | IRQ12         | D5     | SA13    | A18    | DRQ1         | B18 |
| LA19                                     | C6  | IRQ15         | D6     | SA12    | A19    | REFRESH*     | B19 |
| LA18                                     | C7  | <b>I</b> RQ14 | D7     | SA11    | A20    | SYSCLK       | B20 |
| LA17                                     | C8  | DACK0*        | D8     | SA10    | A21    | IRQ7         | B21 |
| MEMR*                                    | C9  | DRQ0          | D9     | SA9     | A22    | IRQ6         | B22 |
| MEMW*                                    | C10 | DACK5*        | D10    | SA8     | A23    | IRQ5         | B23 |
| SD8                                      | C11 | DRQ5          | D11    | SA7     | A24    | IRQ4         | B24 |
| SD9                                      | C12 | DACK6*        | D12    | SA6     | A25    | IRQ3         | B25 |
| SD10                                     | C13 | DRQ6          | D13    | SA5     | A26    | NC           | B26 |
| SD11                                     | C14 | DACK7*        | D14    | SA4     | A27    | TC           | B27 |
| SD12                                     | C15 | DRQ7          | D15    | SA3     | A28    | BALE         | B28 |
| SD13                                     | C16 | +5V           | D16    | SA2     | A29    | +5V          | B29 |
| Signal                                   | Pin | Signal        | Pin    | Signal  | Pin    | Signal       | Pin |
| SD14                                     | C17 | MASTER*       | D17    | SA1     | A30    | OSC          | B30 |
| SD15                                     | C18 | GND           | D18    | SA0     | A31    | GND          | B31 |
| NC                                       | C19 | GND           | D19    | GND     | A32    | GND          | B32 |

### LAN1: 100Base-Tx Ethernet Connector

The WCP-640 board includes a standard 100Base-Tx Ethernet RJ-45 connector. The onboard Realtek RTL8139C fast Ethernet controller supports 10Mb/s and 100 Mb/s N-way auto-negotiation operations.

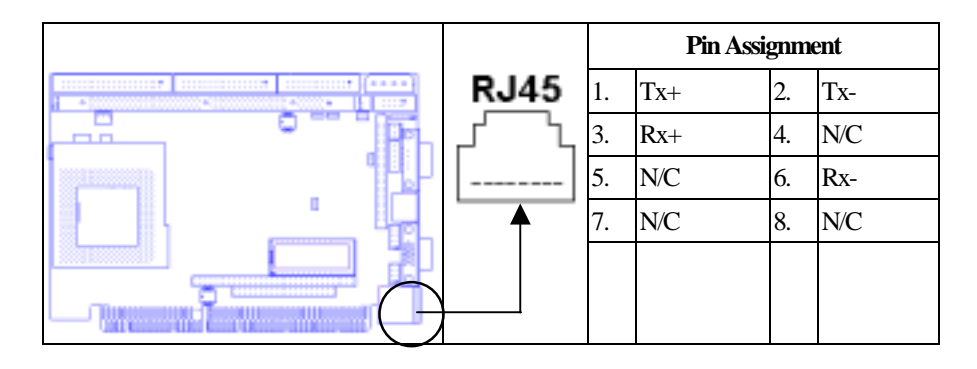

### JKBMS1: Keyboard and Mouse Connector

The WCP-640 provides a connector that supports a keyboard and a PS/2 style mouse. You need an adapter cable to connect to a keyboard and a PS/2 mouse. The cable has a miniDIN connector on one end and keyboard and PS/2 mouse connectors on the other. In embedded applications, a keyboard is usually not used.

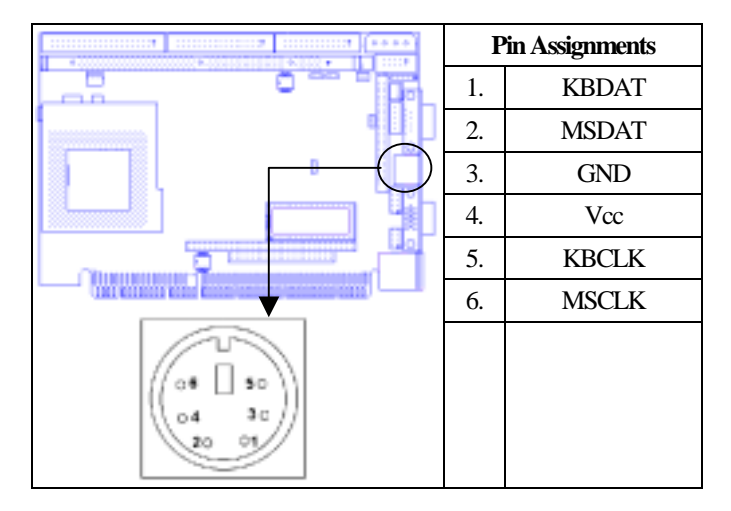

### WCP-640 Components Setup

### **LPT1: Parallel Port Connector**

The WCP-640 board includes an onboard parallel port, accessed through LPT1. You need an adapter cable if you use a traditional DB-25 connector. The cable has a 26-pin connector on one end and a DB-25 connector on the other. The port is designated as LPT1 and can be disabled or changed to LPT2 or LPT3 in the BIOS "Integrated Peripherals" setup. You also can select the ECP/EPP Mode in the BIOS "Integrated Peripherals" setup.

|      | Pin | Signal<br>Name | Pin | Signal<br>Name |
|------|-----|----------------|-----|----------------|
|      | 1.  | STROBE         | 14. | AUTOFD         |
|      | 2.  | PD0            | 15. | ERR            |
|      | 3.  | PD1            | 16. | INIT           |
|      | 4.  | PD2            | 17. | SLCTIN         |
|      | 5.  | PD3            | 18. | Ground         |
|      | 6.  | PD4            | 19. | Ground         |
|      | 7.  | PD5            | 20. | Ground         |
|      | 8.  | PD6            | 21. | Ground         |
| 10   | 9.  | PD7            | 22. | Ground         |
| 13 1 | 10. | ACK#           | 23. | Ground         |
|      | 11. | BUSY           | 24. | Ground         |
|      | 12. | PE             | 25. | Ground         |
|      | 13. | SLCT           | 26. | N/C            |

### FDC1: Floppy Drive Connector

Connect the single end of a floppy disk drive cable to this 34-pin connector block. Connect the other ends of the cable to one or more floppy disk drives. The connector with twisted wires always connects to drive A; the connector with straight wires connects to drive B.

|       |               | Pin | Signal | Pin | Signal          |
|-------|---------------|-----|--------|-----|-----------------|
|       | 0 0           | 1.  | Ground | 2.  | Drvden0         |
|       |               | 3.  | Ground | 4.  | N/C             |
|       |               |     | Ground | 6.  | N/C             |
| ן 📖 ז |               |     | Ground | 8.  | Index           |
| 5     |               | 9.  | Ground | 10. | Motor enable 0  |
|       |               | 11. | Ground | 12. | Drive select 1  |
|       | •             | 13. | Ground | 14. | Drive select 0  |
| 1     |               | 15. | Ground | 16. | Motor enable 1  |
|       | 000           | 17. | Ground | 18. | Direction       |
|       | 00            | 19. | Ground | 20. | Step            |
|       | 00            | 21. | Ground | 22. | Write data      |
|       | 000           | 23. | Ground | 24. | Write gate      |
|       | 00            | 25. | Ground | 26. | Track 00        |
|       | 00            | 27. | Ground | 28. | Write protect   |
|       | 000           | 29. | Ground | 30. | Read data       |
| 33    | <b>190</b> 34 | 31. | Ground | 32. | Side 1 select   |
|       |               | 33. | Ground | 34. | Diskette change |

#### **USB1: USB Connector**

The WCP-640 provides two USB (Universal Serial Bus) interfaces which give complete plug and play, hot attach/detach for up to 127 external devices. You need an adapter cable to support two USB connectors. The cable has a 10-pin connector on one end and two USB connectors on the other. The USB interfaces comply with USB specification Rev. 1.0, and can be disabled in the system BIOS setup.

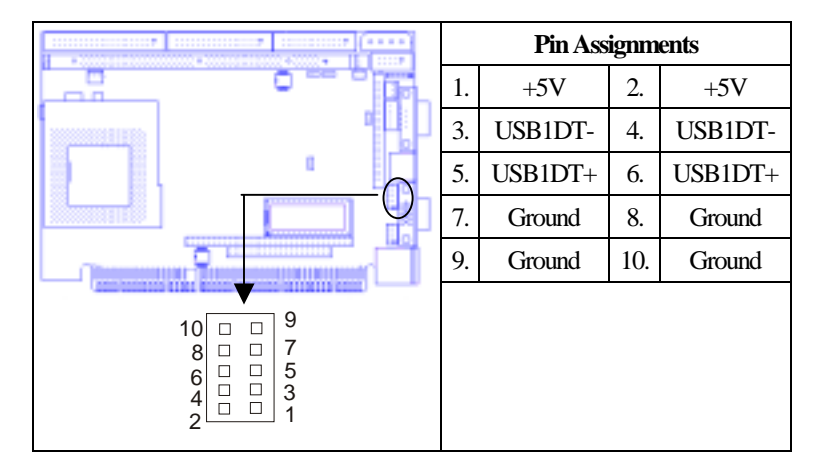

#### **IR: Ir Connector**

The Ir connector can be configured to support a wireless infrared module. With this module and application software such as Laplink or a Win95/98 direct cable connection, you can transfer files to or from laptops, notebooks, PDAs, and printers. This connector supports HPSIR (115.2Kbps, 2 meters) and ASK-IR (56Kbps). Connect an infrared module to the IrDA connector and enable the infrared function in the BIOS setup.

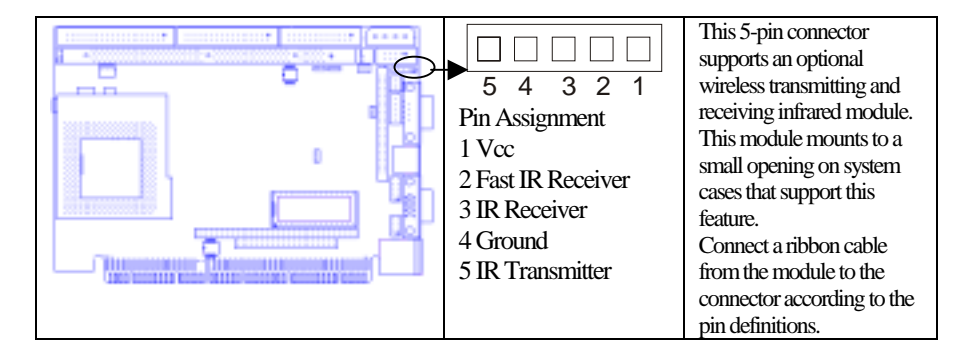

24

### WCP-640 Components Setup

#### **IDE1: IDE Connector**

This connector supports IDE hard disks and CD-ROM drives. After connecting the single end of the provided IDE ribbon cable to the board, connect the two plugs at the other end to your hard disks or CD-ROM drives. If you install two hard disks from the same connector, you must set the second drive to Slave mode. You can configure two hard disks to Master mode by using one ribbon cable on the primary IDE connector and another on the secondary IDE connector.

|         | Pin | Signal  | Pin | Signal  | Pin | Signal    |
|---------|-----|---------|-----|---------|-----|-----------|
|         |     | Reset   | 16. | Data 14 | 31. | IRQ14     |
|         |     | Ground  | 17. | Data 0  | 32. | N/C       |
|         | 3.  | Data 7  | 18. | Data 15 | 33. | Address 1 |
| 1 L ) r | 4.  | Data 8  | 19. | Ground  | 34. | Detect    |
|         |     | Data 6  | 20. | N/C     | 35. | Address 0 |
|         | 6.  | Data 9  | 21. | DREQ    | 36. | Address 2 |
|         |     | Data 5  | 22. | Ground  | 37. | Select 0  |
|         |     | Data 10 | 23. | IOW#    | 38. | Select 1  |
|         |     | Data 4  | 24. | Ground  | 39. | Active    |
| 2 40    | 10. | Data 11 | 25. | IOR#    | 40. | Ground    |
|         | 11. | Data 3  | 26. | Ground  |     |           |
|         | 12. | Data 12 | 27. | IRDY    |     |           |
| 1 39    |     | Data 2  | 28. | Ground  |     |           |
|         | 14. | Data 13 | 29. | DACK#   |     |           |
|         | 15. | Data 1  | 30. | Ground  |     |           |

## End of Components Locations and Setup

# **Appendix A: Programming the Watchdog Timer**

The WCP-640 provides a watchdog timer that resets the CPU or generates an interrupt if processing comes to a stop. This function ensures greater system reliability in industrial stand-alone and unmanned environments. In order to enable the watchdog timer, you have to output the value of the watchdog timer interval to the controller. The value range is from 01H to FFH, and the related time watchdog timer interval is 1 sec to 255 sec.

| Data | Timer interval |
|------|----------------|
| 00   | Disabled       |
| 01   | 1 sec          |
| 02   | 2 sec          |
| *    | *              |
| *    | *              |
| FF   | 255 sec        |

If you want to disable the watchdog timer, just set the timer interval value to 00H.

## WCP-640 Appendices

| After setting the timer interval value, the watchdog timer<br>begins to count down. You have to refresh the watchdog<br>timer, so that the watchdog timer will return to its initial<br>value; otherwise, your system will reset after a time-out.<br>The following program shows how to set the watchdog<br>timer:ASSEMBLY LANGUAGE | DOS DEBUG |
|----------------------------------------------------------------------------------------------------|-----------|
| <b>Program 1:</b> Initializing the watchdog controller                                                                                                    |           |
| MOV DX,3F0H                                                                                                    | O 3F0 87  |
| MOV AL,87H                                                                                                    | O 3F0 87  |
| OUT DX,AL                                                                                                    |           |
| OUT DX,AL                                                                                                    |           |
| MOV AL,07H                                                                                                    | O 3F0 07  |
| OUT DX,AL                                                                                                    | O 3F1 08  |
| MOV DX,3F1H                                                                                                    |           |
| MOV AL,08H                                                                                                    |           |
| OUT DX,AL                                                                                                    |           |
|                                                                                                    |           |
| <b>Program 2:</b> Writing a watchdog timer interval value                                                                                                    |           |
| MOV DX,3F0H ; Set timer interval value to 16 seconds                                                                                                    | O 3F0 F2  |
| MOV AL,F2H                                                                                                    | O 3F1 XX  |
| OUT DX,AL                                                                                                    | O 3F0 AA  |
| MOV DX,3F1H                                                                                                    |           |
| MOV AL,XXH ; Timer interval *** see note ***                                                                                                    |           |
| OUT DX,AL                                                                                                    |           |
| MOV DX,3F0H                                                                                                    |           |
| MOV AL,AAH                                                                                                    |           |
| OUT DX,AL                                                                                                    |           |

This XX value range is from 01H to FFH, and the related watchdog timer interval is 1 sec. to 255 sec. (as in the previous description).

# Using the Demo Program

#### • Update the system BIOS as follows:

- 1. 2. Run Program 1.
- Run Program 2 (load the timer interval of 1EH, 30 seconds). Run your Application Program #1. (**Be sure your Application Program** 3. will finish within 30 seconds.)
- 4.
- 5.
- Run Program 1. Run Program 2 (change the timer interval value to 3CH, 60 seconds). Run your Application Program #2. (**Be sure your Application Program** 6. will finish within 60 seconds.)

- 7. Run Program 1.
- Run Program 2 (reload the timer interval value of 3CH, 60 seconds). 8.
- 9. Run Program 1.
- 10. Run Program 3 (Load the timer interval of 00H, and disable the watchdog timer function)

# **Appendix B: DiskOnChip 2000 Installation**

When installing or removing the DiskOnChip (DOC), be sure to first touch a grounded surface to discharge any static electricity from your body.

#### • Use the following procedure to install the DiskOnChip:

- 1. Align pin 1 on the DiskOnChip with pin 1 of the socket.
- 2. Push the DiskOnChip into the socket carefully until it is fully seated.
- 3. Check to make sure the DiskOnChip is installed securely, and there are no bent pins.

# Caution: The DiskOnChip may be permanently damaged if installed incorrectly!

4. Set the jumper switch (SW4) for the memory address of the DOC.

# The memory shadow function sometimes will create conflicts with the memory window. You should disable the memory shadow from the BIOS Setup if the DOC cannot be accessed.

- 5. To install the DiskOnChip as drive C on a system without a hard disk, set the CMOS setup of drive C to "not installed" (indicating that no physical magnetic disk is installed), and reboot the computer. The DiskOnChip 2000 will install as drive C. The DiskOnChip needs to be formatted with the system files in order for it to be a bootable drive. See "Configuring the DiskOnChip as the BOOT device" below.
- 6. To install the DiskOnChip as drive D on a system with a hard disk, just reboot the system, and the DiskOnChip will install as drive D.
- 7. To install the DiskOnChip as Drive C on a system with a hard disk, see below "Configuring the DiskOnChip as the first drive".

### **Configuring the DiskOnChip 2000 as the Boot Device**

In order to configure the DiskOnChip as the boot device, the operating system files need to be copied into it. Copying the operating system files into DiskOnChip should be done like in any other hard disk. The following is an example of a typical initialization process:

- 1. Set the DiskOnChip as a regular drive in your system (not a boot drive).
- 2. Install a bootable floppy diskette in drive A and boot the system.
- 3. At the DOS prompt, type *SYS C:* to transfer the DOS system files to the DiskOnChip (assuming the DiskOnChip is installed as drive C).
- 4. Copy any files needed into the DiskOnChip.
- 5. Remove the floppy diskette and reboot the system. The system will boot from the DiskOnChip, and will allow you to run and access any files that have been copied into the DiskOnChip.

# **Configuring the DiskOnChip 2000 as the First Drive**

You can configure the DiskOnChip to be installed as the last drive (default), or as the first drive in the system. When configured as the last drive, the DiskOnChip is installed as disk D if there is another hard drive installed, and as drive C if no other hard disk is installed. When configured as the first drive, the DiskOnChip is always installed as drive C. The DiskOnChip is shipped from the factory, configured to install as the last drive.

# **O** To configure the DiskOnChip to be installed as the first drive, proceed as follows:

- 1. Boot the system and make sure the DiskOnChip is installed correctly as drive D.
- 2. At the DOS prompt type:

DUPDATE D: /FIRST /S:DOC2000.EXB After re-booting the system, the DiskOnChip will appear as drive C:

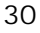

# Appendix C: Installing PC/104 Modules The WCP-640 provides the standard PC/140 connector to give you the flexibility

to attach PC/104 module.

### • Please follow these steps to install the PC/104 modules to the WCP-640:

- Set all jumpers or switches for the WCP-640. Once the PC/104 module is 1. installed you may have difficulty setting these.
- 2. Seat the PC/104 module male connector into the WCP-640 CN12.
- 3. Use the spacers and screws to secure the PC/104 module onto the WCP-640.

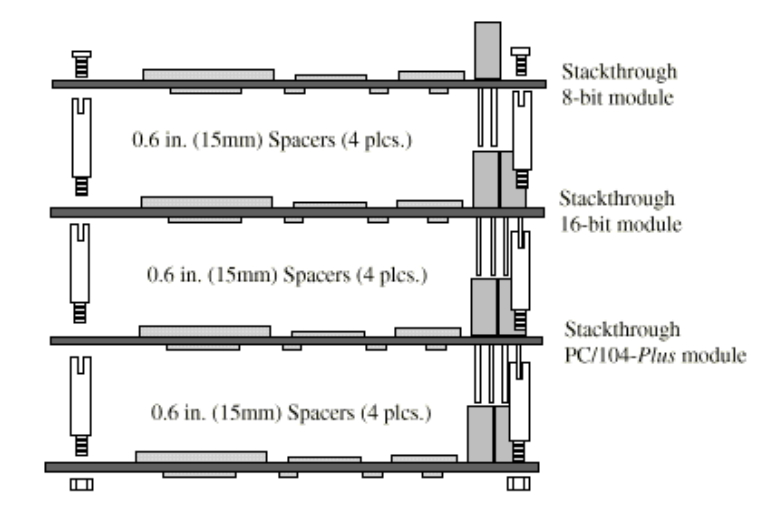

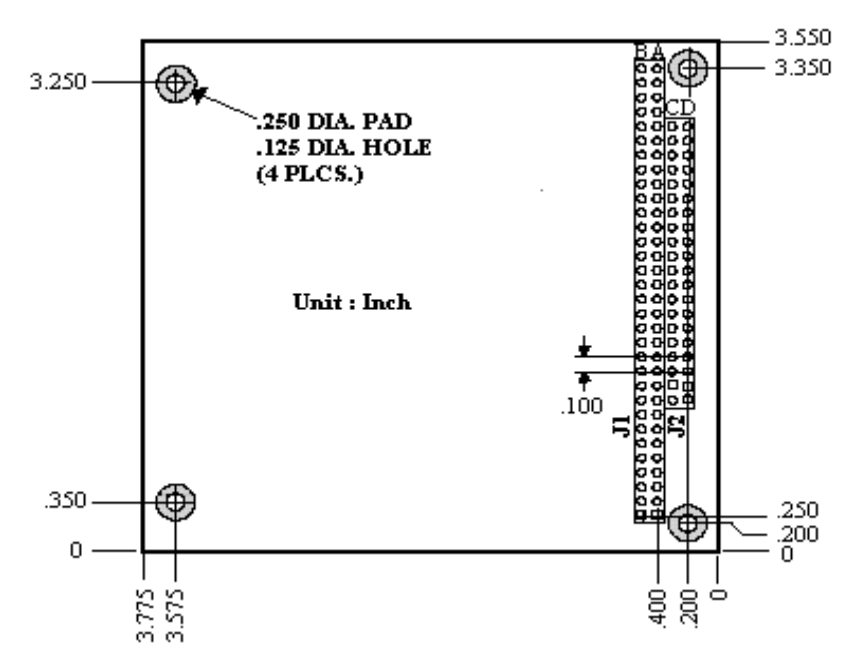

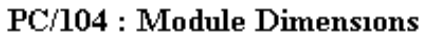
# **Appendix D: Optional Cables**

| Part number  | Cable Description                        | WCP-640<br>Connector | Terminating Connector                          |
|--------------|------------------------------------------|----------------------|------------------------------------------------|
| 46-I000X3-00 | Auxiliary Power cable                    | CN1                  | Male ATX power control connector               |
| 46-I000PM-00 | Printer+COM Port<br>cable                | LPT1<br>COM2         | 25-pin Female DSUB +<br>9-pin male DSUB        |
| 46-IDEFDC-01 | Dual 3.5" Floppy<br>cable + 35"IDE cable | IDE1+FDC1            | 34-pin Dual floppy +<br>40-pin 2.54mm Dual IDE |
| 46-I000KP-00 | Keyboard & PS/2<br>Mouse                 | JKBMS1               | 5-pin mini-circular DIN<br>6-pin circular DIN  |
| 46-I00USB-00 | USB port cable                           | USB1                 | Two-channel USB port                           |

User's Guide for WCP-640 Compact Disk

CD-WCP-640 contains folders of drivers, utilities and manuals for the WCP-640 Industrial PC:

1. VGA: This folder contains VGA driver programs to support the following operation systems:

(1) Win95
 (2) Win98
 (3) WinNT3x
 (4) WinNT4x

To set up VGA driver for specific OS, you should boot your system first, and enter its "Device Manager" to install the driver into the system itself. The driver programs contained in the VGA folder are not autorun programs.

2. LAN: This folder contains LAN driver of RTL8139C DMI Instrumentation to support the following operation systems:

| (1) Win95            | (2) Win98 | (3) Win2000     |
|----------------------|-----------|-----------------|
| (3) WinNT            | (4) Linux | (5) SCO 4.x/5.x |
| (6) SCO UnixWare 7.x |           |                 |

To set up LAN driver of RTL8139C DMI, click direct to the autorun program "DMI", and the program will automatically guide you through the whole setup with respect the operation system you are running.

- 3. VIA4in1: This folder contains VIA 4-in-1 drivers for Win9X and WinNT.
- 4. Tools: This folder contains one Award BIOS update program :

Awdflash: This program is for Award BIOS updating for Windows9x and WinNT. To execute this program, please refer to BIOS update procedures provided by your IPC vendor or in the IPC manual.

- 5. Manual: This folder holds the User's Manual
- 6. Quicksetup: This folder holds the WCP-640 quick setup illustrations with PDF file format.
- 7. Readme: Readme is the Readme file shown hereby.

Filename: 640Readme C:\EngManual\WCP640\640Text Directory: Template: C:\Documents and Settings\Ken.KEN2000\Application  $Data \ Microsoft \ Templates \ Normal. dot$ User's Guide of WBL661 Compact Disk Title: Subject: Author: Ken Liu Keywords: Comments: Creation Date: 6/15/2000 10:40 AM Change Number: 9 Last Saved On: 9/5/2000 11:52 AM Last Saved By: Ken Total Editing Time: 48 Minutes Last Printed On: 9/5/2000 1:41 PM As of Last Complete Printing Number of Pages: 1 Number of Words: 234 Number of Characters: 1,180

### WCP-640 Switches and Jumpers Setting Jp2 Jp1 Jp5 Jp3 Jp4 Watch Dog LĊD Real Time COM 2 Clock Timer Clock RI Pin Signal Voltage Action Select Select Select Voltage Select 3 2 1 321 321 3 2 1 2 1-2 closed for Normal 2-3 closed for 1-2 for 2-3 for +3.3V 1-2 for RI system reset operation SHFCLK (Default) (Default) (Default) (Default) (Default) 3 3 2 1 321 321 **1** 2 2 <sup>1</sup> 08-8 2-3 closed for Clearing CMOS 1-2 closed for 2-3 for 3-4 for 1-2 for IRQ15 PCLK +5V +5V $\begin{bmatrix} 1 \\ 2 \end{bmatrix}_{2}^{1}$ 5-6 for +12V 0 6<sup>w</sup>0 0 Standard FDD IDE1 Printer DIMM COM 2 ....<sup>1</sup> On Off Jp1<sup>1</sup> Jp2 Jp3 Sw1 Jp4 Jp5 ₽ 1 Socket 370 DOC Sw2 Off 📕 On Sw1 n off off off off Sw2 DOC **Panel Type** Sw1 Panel Type 234 1 234 Address On Off On Off 1024x600 TFT 800x600 TFT Off Off Off Off Off Off Off On On Off On On Off On 1 2 3 4 Off DOC 1024x600DSTN 1024x768 TFT Disabled On Off Off On On Off Off On Off Off Off On Off 1280x1024 DSTN Or 640x480 On 1 2 3 4 Off D0000 (Default) 18-bit TFT Off On Off On Off On Off Off On On Off 1024x768 TFT On Off 640x480 On On 1 2 3 4 Off D4000 Sharp TFT On On Off Off On On Off On On Off On Off 800x600 DSTN Or On 1 2 3 4 Off 1024x768 DSTN D8000 On Off 800x600 DSTN Off Off On On On Off Or 0n 1 2 3 4 Off 1024x768 DSTN DC000 On Off On On On Off On Off On Off 1280x1024 TFT Off On ON Off Off On On On On Off On Off

1024x768 DSTN

800x600 TFT

On On On Off

OnOnOnOn

# **WCP-640** Connectors Location and Installation

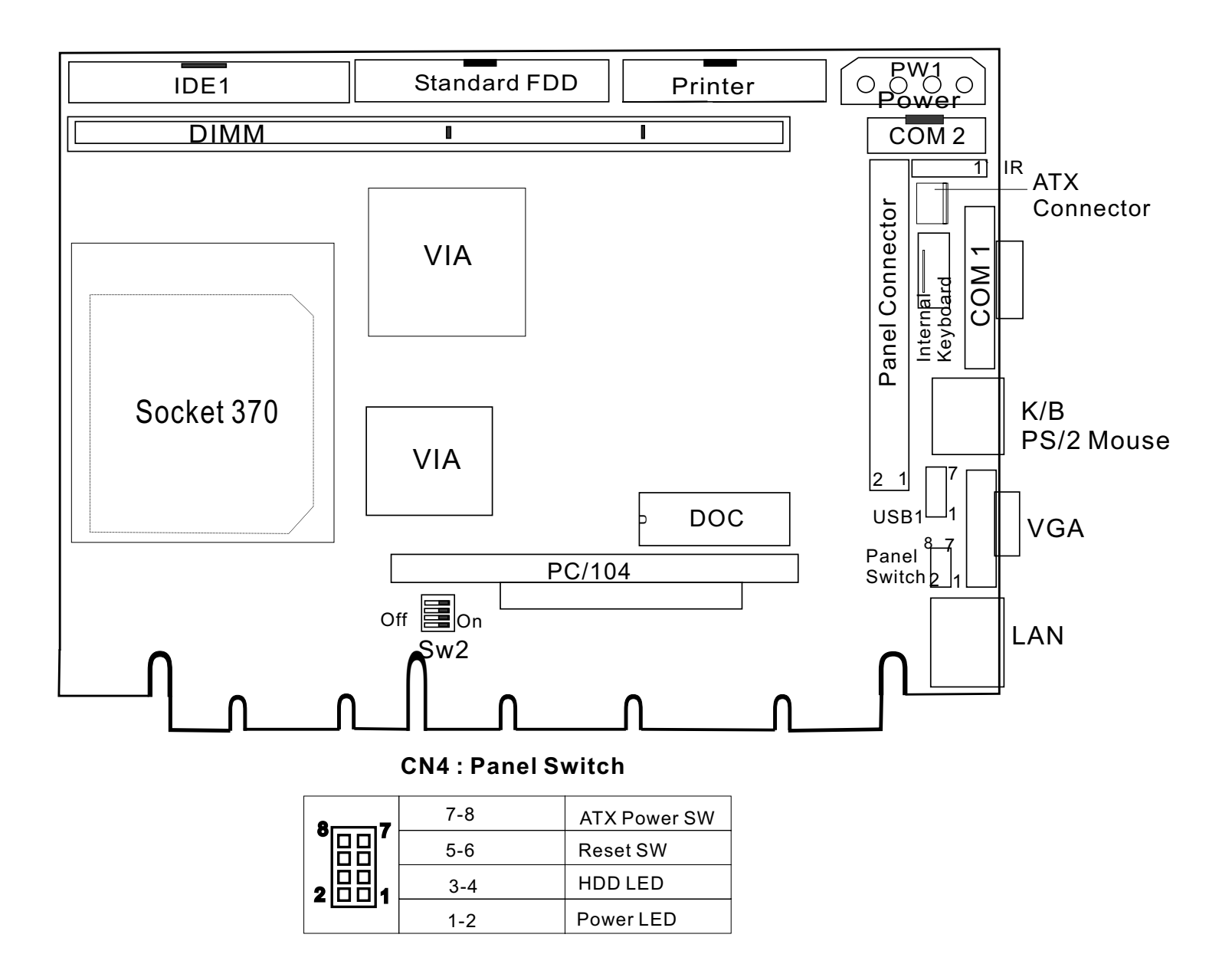

Notes: (1) Power Connector ((PW1) is for both AT power and ATX power. (2) To take ATX power supply, insert one end of ATX Cable to

CN1 ATX Connector and another end to ATX Connector on Backplane.

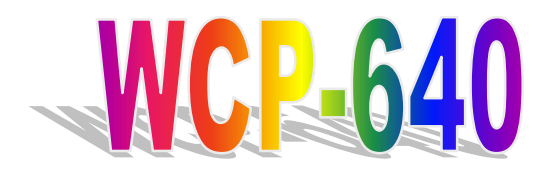

All-in-One Socket 370 Single-Board Computer with LCD, Ethernet, PC/104, and PISA Bus Edge

# **User's Manual**

# Chapter 2

**AWARD BIOS Setup** 

## Contents

| Awa | ard BIOS Setup                  | . 1 |
|-----|---------------------------------|-----|
| 3.1 | Quick Setup                     | 1   |
| 3.2 | Entering the CMOS Setup Program | 2   |
| 3.3 | Menu Options                    | 3   |
|     | Standard CMOS Setup             | 5   |
|     | BIOS Features Setup             | 7   |
|     | Chipset Features Setup          | 10  |
|     | Power Management Setup          | 13  |
|     | PNP/PCI Configuration           | 16  |
|     | Load BIOS Defaults              | 18  |
|     | Load Setup Defaults             | 19  |
|     | Supervisor/User Password        | 22  |
|     | IDE HDD Auto Detection          | 23  |
|     | Save & Exit Setup               | 24  |
|     | Exit Without Saving             | 25  |

## **3** Award BIOS Setup

The ROM chip of your WCP-640 board is configured with a customized Basic Input/Output System (BIOS) from Award Software Inc. The BIOS is a set of permanently recorded program routines that give the system its fundamental operational characteristics. It also tests the computer and determines how the computer reacts to instructions that are part of programs.

The BIOS is made up of code and programs that provide the device-level control for the major I/O devices in the system. It contains a set of routines (called POST, for Power-On Self Test) that check out the system when you turn it on. The BIOS also includes CMOS Setup programs, so no disk-based setup program is required. CMOS RAM stores information for:

- Date and time
- Memory capacity of the main board
- Type of display adapter installed
- Number and type of disk drives installed

The CMOS memory is maintained by a battery installed on the WCP-640 board. By using the battery, all memory in CMOS can be retained when the system power switch is turned off. The system BIOS also supports easy way to reload the CMOS data when you replace the battery or the battery power lose.

## 3.1 Quick Setup

In most cases, you can quickly configure the system by choosing the following main menu options:

- 1. Choose "LOAD SETUP DEFAULTS" from the main menu. This loads the setup default values from the BIOS Features Setup and Chipset Features Setup screens.
- 2. Choose "STANDARD CMOS SETUP" from the main menu. This option lets you configure the date and time, hard disk drive type, floppy disk drive type, primary display, and more.
- 3. In the main menu, press F10 ("Save & Exit Setup") to save your changes and reboot the system.

## **3.2 Entering the CMOS Setup Program** Use the CMOS Setup program to modify the system parameters to reflect the

Use the CMOS Setup program to modify the system parameters to reflect the options installed in your system and to customize your system. For example, you should run the Setup program after you:

- Receive an error code at startup
- Install another disk drive
- Use your system after not having used it for a long time
- Find the original setup missing
- Replace the battery
- Change to a different type of CPU
- Run the Award Flash program to update the system BIOS

Run the CMOS Setup program after you turn on the system. On-screen instructions explain how to use the program.

### • Enter the CMOS Setup program's main menu as follows:

- 1. Turn on or reboot the system. After the BIOS performs a series of diagnostic checks, the following message appears:
  - "Press DEL to enter SETUP"
- 2. Press the <DEL> key to enter the CMOS Setup program. The main menu appears:

### ROM PCI/ISA BIOS (2A6LGW0K) CMOS SETUP UTILITY AWARD SOFTWARE, INC.

| STANDARD CMOS SETUP                   | INTEGRATED PERIPHERALS                                |  |
|---------------------------------------|-------------------------------------------------------|--|
| BIOS FEATURES SETUP                   | SUPERVISOR PASSWORD                                   |  |
| CHIPSET FEATURES SETUP                | USER PASSWORD                                         |  |
| POWER MANAGEMENT SETUP                | IDE HDD AUTO DETECTION                                |  |
| PNP/PCI CONFIGURATION                 | SAVE & EXIT SETUP                                     |  |
| LOAD BIOS DEFAULTS                    | EXIT WITHOUT SAVING                                   |  |
| LOAD SETUP DEFAULTS                   |                                                       |  |
| Esc : Quit<br>F10 : Save & Exit Setup | <b>↑↓→←</b> : Select Item<br>(Shift)F2 : Change Color |  |
| Time Date D                           | and Dick Time                                         |  |

### **AWARD BIOS Setup** WCP-640

3. Choose a setup option with the arrow keys and press <Enter>. See the following sections for a brief description of each setup option.

In the main menu, press F10 ("SAVE & EXIT SETUP") to save your changes and reboot the system. Choosing "EXIT WITHOUT SAVING" ignores your changes and exits the program. Pressing <ESC> anywhere in the program returns you to the main menu.

**3.3 Menu Options** The main menu options of the CMOS Setup program are described in the table below and in the following sections of this chapter.

| Option                       | Function                                                                                                    |
|------------------------------|----------------------------------------------------------------------------------------------------|
| STANDARD CMOS<br>SETUP       | Configure the date & time, hard disk drive type,<br>floppy disk drive type, primary display type, and<br>more.                                                                                                    |
| BIOS FEATURES<br>SETUP       | Configure advanced system options such as enabling/disabling cache memory and shadow RAM.                                                                                                    |
| CHIPSET FEATURES<br>SETUP    | Configure advanced chipset register options such as DRAM timing.                                                                                                    |
| POWER<br>MANAGEMENT<br>SETUP | Configure power management features such as timer selects.                                                                                                    |
| PNP/PCI<br>CONFIGURATION     | Configure Plug 'n' Play IRQ assignments and PCI slots.                                                                                                    |
| LOAD BIOS<br>DEFAULTS        | Loads BIOS default values. Use this option as a diagnostic aid if your system behaves erratically.                                                                                                    |
| LOAD SETUP<br>DEFAULTS       | Loads optimized BIOS settings.                                                                                                    |
| INTEGRATED<br>PERIPHERALS    | Configure onboard I/O functions.                                                                                                    |
| SUPERVISOR<br>PASSWORD       | Configures the system so that a password is required<br>when the system boots or you attempt to enter the<br>CMOS setup program. When you log in with this<br>password, you will be able to enter all menus in the<br>CMOS Setup program. |

| Option                    | Function                                                                                                    |  |  |
|---------------------------|----------------------------------------------------------------------------------------------------|--|--|
| USER PASSWORD             | Configures the system so that a password is required<br>when the system boots or you attempt to enter the<br>CMOS setup program. When you log in with this<br>password, you will be able to enter the CMOS Setup<br>main menu, but you cannot enter other menus in the<br>CMOS Setup program. |  |  |
| IDE HDD AUTO<br>DETECTION | Automatically detects IDE hard disk drives and enters parameters into the Standard CMOS Setup.                                                                                                    |  |  |
| SAVE & EXIT SETUP         | Save changes of values to CMOS and exit the CMOS setup program.                                                                                                    |  |  |
| EXIT WITHOUT<br>SAVING    | Abandon all CMOS changes and exit the CMOS setup program.                                                                                                    |  |  |

## Standard CMOS Setup

### • Use the Standard CMOS Setup option as follows:

1. Choose "STANDARD CMOS SETUP" from the main menu. The following screen appears:

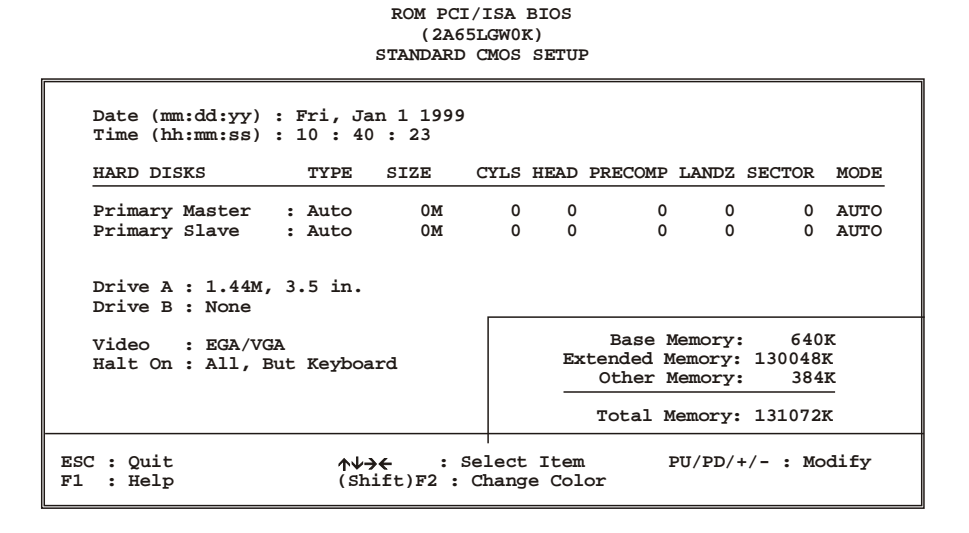

2. Use the arrow keys to move between fields. Modify the selected field using the PgUp/PgDn/+/- keys. Some fields let you enter numeric values directly.

| Option              | Description                                                                                                    |  |
|---------------------|----------------------------------------------------------------------------------------------------|--|
| Date (mn/date/year) | Type the current date.                                                                                                    |  |
| Time (hour:min:sec) | Type the current time (24-hour clock).                                                                                                    |  |
| Hard Disks          | Choose from "Auto", "User", or "None".                                                                                                    |  |
|                     | If your drive is not one of the predefined types, choose<br>"User" and enter the following drive specifications:<br>cylinders, heads, WPcom, L-Zone, sectors, and mode.<br>Consult the documentation received with the drive for<br>the values that will give you optimum performance. |  |

|         | JP-040                                                                          | AWARD BIOS Setup                |
|---------|---------------------------------------------------------------------------------|---------------------------------|
| Option  |                                                                                 | Description                     |
| Drive A | Choose:                                                                         | 360K / 5.25"                    |
| Drive B |                                                                                 | 1.2M / 5.25"                    |
|         |                                                                                 | 720K / 3.5"                     |
|         |                                                                                 | 1.44M / 3.5"                    |
|         |                                                                                 | 2.88M/3.5" or                   |
|         |                                                                                 | None                            |
| Video   | Choose:                                                                         | MONO,                           |
|         |                                                                                 | CGA40,                          |
|         |                                                                                 | CGA80, or                       |
|         |                                                                                 | EGA/VGA                         |
| Halt On | Controls whether the system stops in case of an error detected during power up. |                                 |
|         | Choose:                                                                         | All Errors                      |
|         |                                                                                 | No Errors                       |
|         |                                                                                 | All, But Keyboard (the default) |
|         |                                                                                 | All, But Diskette               |
|         |                                                                                 | All, But Disk/Key               |

3. After you have finished with the Standard CMOS Setup program, press the  $\langle ESC \rangle$  key to return to the main menu.

## **BIOS Features Setup**

Use the BIOS Features Setup option as follows:
Choose "BIOS FEATURES SETUP" from the main menu. The following screen appears:

# ROM PCI/ISA BIOS (2A6LGW0K) BIOS FEATURES SETUP AWARD SOFTWARE, INC.

| Anti-Virus Protection<br>CPU Internal Cache<br>External Cache<br>CPU L2 Cache ECC Checking<br>Quick Power On Self Test<br>Boot Sequence<br>Swap Floppy Drive<br>Boot Up Floppy Seek<br>Boot Up NumLock Status<br>IDE HDD Block Mode<br>Memory Parity/ECC Check<br>Typematic Rate Setting<br>Typematic Rate (Chars/Sec) | : Disabled<br>: Enabled<br>: Enabled<br>: Disabled<br>: C,A,SCSI<br>: Disabled<br>: Enabled<br>: Disabled<br>: Disabled<br>: Disabled<br>: Disabled<br>: 6 | Video BIOS Shadow : Enabled<br>C8000-CBFFF Shadow : Disabled<br>CC000-CFFFF Shadow : Disabled<br>D0000-D3FFF Shadow : Disabled<br>D4000-D7FFF Shadow : Disabled<br>D8000-DBFFF Shadow : Disabled<br>DC000-DFFFF Shadow : Disabled |
|----------------------------------------------------------------------------------------------------|----------------------------------------------------------------------------------------------------|----------------------------------------------------------------------------------------------------|
| Typematic Delay (Msec)<br>Security Option<br>PCI/VGA Palette Snoop<br>OS Select For DRAM > 64MB                                                                                                    | : 250<br>: Setup<br>: Disabled<br>: Non-OS2                                                                                                    | ESC: Quit $\land \lor \lor \leftarrow$ : Select Item<br>F1 : Help $PU/PD/+/-$ : Modify<br>F5 : Old Values (Shift)F2 : Color<br>F6 : Load BIOS Defaults<br>F7 : Load Setup Defaults                                                |

2. Use the arrow keys to move between items and to select values. Modify the selected fields using the PgUp/PgDn keys. Press the <F1> "Help" key for information on the available options:

| Item                          | Description                                                                                                    |
|-------------------------------|----------------------------------------------------------------------------------------------------|
| Anti-virus<br>Protection      | When enabled, any attempt to write to the boot sector and<br>partition table will halt the system and cause a warning<br>message to appear. If this happens, you can use an<br>anti-virus utility on a virus-free, bootable floppy disk to<br>reboot and clean your system. The default setting is<br>Disabled. |
| CPU Internal Cache            | Enables the CPU internal cache. The default setting is Enabled.                                                                                                    |
| External Cache                | Enables the external cache. The default setting is Enabled.                                                                                                    |
| Quick Power On<br>Self Test   | Speeds up POST after turning on the computer. When<br>enabled, this setting will shorten or skip some check items<br>during POST.                                                                                                    |
| Boot Sequence                 | By default, the BIOS attempts to first boot from drive A:<br>and then, if unsuccessful, from drive C:. You can change<br>this sequence from A, C, D~F, CD-ROM, SCSI, LS120, or<br>ZIP.                                                                                                    |
| Swap Floppy Drive             | Swaps the drive designation for A: and B: floppy disk drives.                                                                                                    |
| Boot Up Floppy<br>Seek        | When enabled, the BIOS will check whether there is a floppy disk drive installed. The default setting is Enabled.                                                                                                    |
| Boot Up Num Lock<br>Status    | Choose On or Off. On puts the numeric keypad in Num<br>Lock mode at boot-up. Off puts the numeric keypad in<br>arrow key mode at boot-up.                                                                                                    |
| Memory<br>Parity/ECC Check    | This item is used to enable or disable the onboard DRAM parity/ECC check function.                                                                                                    |
| Typematic Rate<br>Setting     | Choose Enabled or Disabled. Enable this option to adjust<br>the keystroke repeat rate. Adjust the rate via Typematic<br>Rate Delay and Typematic Rate.                                                                                                    |
| Typematic Rate<br>(Chars/Sec) | Choose the rate at which a character keeps repeating.                                                                                                    |
| Typematic Delay<br>(Msec)     | Choose the delay between holding down a key and when<br>the character begins repeating.                                                                                                    |

|                            | CI-040 AWARD DIOS Setup                                                                                                    |
|----------------------------|----------------------------------------------------------------------------------------------------|
| Item                       | Description                                                                                                    |
| Security Option            | Choose Setup or System. This lets you specify whether a password is required every time the system boots or only when an attempt is made to enter the CMOS Setup program.                                                   |
|                            | "Setup" – The password prompt only appears if you attempt to enter the CMOS Setup program.                                                                                                    |
|                            | "System" – The password prompt appears each time the system is booted.                                                                                                    |
|                            | Note: The password function is disabled by default. For a description of enabling the password function, refer to the section "Supervisor Password & User Password" later in this chapter.                                  |
| PCI/VGA Palette<br>Snoop   | Enabling this item informs the PCI/VGA card to keep silent when palette register is updated.                                                                                                    |
| OS Select for<br>DRAM>64MB | Set to OS/2 if your system is using OS/2 and has a memory size of more than 64MB.                                                                                                    |
| Video BIOS<br>Shadow       | When enabled, the ROM BIOS on the video display card is<br>copied into system DRAM to enhance performance. The<br>default setting is Enabled.                                                                               |
| Shadow Option<br>Group     | When enabled, the ROM on the expansion card with the specific addresses is copied into system DRAM. It will also reduce the memory available by between 640KB and 1024KB. The default setting for this feature is Disabled. |

WCP-640 AWARD BIOS Setup

3. After you have finished with the BIOS Features Setup, press the <ESC> key to return to the main menu.

### **Chipset Features Setup**

Use this option to enable/disable features of the main board's chipset registers. The chipset manages bus speed and access to system memory resources such as DRAM. It also coordinates the communications between the conventional ISA bus and the PCI bus. *These items should never need to be changed*. The default settings have been chosen because they provide the best operating conditions for your system.

The first chipset settings deal with CPU access to DRAM. The default timings have been carefully chosen and should only be altered if data is lost. Such a scenario might occur if your system has mixed-speed DRAM chips installed, so that greater delays may be required to preserve the integrity of data held in the slower memory chips.

## Change these settings only if you are thoroughly familiar with the chipset.

### • Use the Chipset Features Setup option as follows:

1. Choose "CHIPSET FEATURES SETUP" from the main menu. The following screen appears:

| Bank 0/1 DRAM Timing<br>SDRAM Cycle Length<br>DRAM Clock<br>Memory Hole<br>Read Around Write<br>Concurrent PCI/Host<br>System BIOS Cacheable<br>Video RAM Cacheable | :SDRAM 8/10ns<br>:3<br>:HCLK-33M<br>:Disabled<br>:Disabled<br>:Disabled<br>:Disabled<br>:Disabled | Spread Spectrum                                                                     | :Disabled                                                                                                  |
|----------------------------------------------------------------------------------------------------|---------------------------------------------------------------------------------------------------|-------------------------------------------------------------------------------------|----------------------------------------------------------------------------------------------------|
| OnChip USB<br>USB Keyboard Support<br>COM2 connect RS232/422                                                                                                    | : Enabled<br>: Disabled<br>: RS232                                                                |                                                                                     |                                                                                                    |
|                                                                                                    |                                                                                                   | ESC : Quit<br>F1 : Help<br>F5 : Old Values<br>F6 : Load BIOS D<br>F7 : Load Setup D | <pre><b>AV→</b> : Select Item<br/>PU/PD/+/- : Modify<br/>(Shift)F2 : Color<br/>lefaults<br/>befaults</pre> |

### ROM PCI/ISA BIOS (2A6LGWOK) CHIPSET FEATURES SETUP AWARD SOFTWARE, INC.

2. Move between items and select values by using the arrow keys. Modify the selected fields using the PgUp/PgDn keys. For information on the various options, press the <F1> key.

| Item                     | Description                                                                                                    |
|--------------------------|----------------------------------------------------------------------------------------------------|
| Bank 0/1 DRAM<br>Timing  | This item is used to set DRAM timing parameters for<br>SDRAM and EDO DRAM. The System BIOS will<br>automatically detect which kind of DRAM is<br>installed. When SDRAM is installed, there are six<br>selections: SDRAM 8ns, SDRAM 10ns, Normal,<br>Medium, Fast, and Turbo mode. When EDO RAM is<br>installed, there are six selections: FP/EDO 60ns,<br>FP/EDO 70ns, Normal, Medium, Fast, and Turbo<br>mode. |
|                          | The default setting is Normal.                                                                                                    |
| SDRAM Cycle Length       | The values in this field were set according to the specification of the installed SDRAM type. The default value is 3 clocks. If your system has stability problems, change 3 to 2.                                                                                                    |
| DRAM Clock               | This item provides two choices for DRAM Clock:                                                                                                    |
|                          | HOST clock or Host clock –33M                                                                                                    |
| Memory Hole              | ChooseDisabled/15M-16M. When enabled, lets you reserve a system memory area of 15M – 16M for special ISA cards. The chipset accesses code/data of these areas from the ISA bus directly. Normally, these areas are reserved for memory-mapped I/O cards.                                                                                                    |
| Read Around Write        | To enable this item will optimize DRAM read &<br>write. If a memory read is addressed to a location<br>where a memory write is held in a buffer content, the<br>memory read will not be sent to DRAM then.                                                                                                    |
| Concurrent PCI/Host      | Disabled, the CPU bus will be occupied(BPRI asserted) during the entire PCI operation. Enabled, the CPU bus is only requested before ADS#assertion                                                                                                    |
| System BIOS<br>Cacheable | Choose Enabled/Disabled. When enabled, caching of<br>the system BIOS at F0000h-FFFFFh is allowed,<br>enhancing system performance. However, if any<br>program writes to this memory area, a system error<br>may occur.                                                                                                    |

| Item                      | Description                                                                                                    |
|---------------------------|----------------------------------------------------------------------------------------------------|
| Video RAM Cacheable       | Choose Enabled/Disabled. When enabled, caching of<br>the video RAM at C0000h-F7FFFh is allowed,<br>enhancing system performance. However, if any<br>program writes to this memory area, a system error<br>may occur. |
| OnChip USB                | Enables/disables USB interface.                                                                                                    |
| USB Keyboard Support      | Enabled/Disabled USB Keyboard Support.                                                                                                    |
| COM2 connect<br>RS232/422 | Configures the COM2 port to RS232 or RS422/485 protocol.                                                                                                    |
| Spread Spectrum           | Enable/Disable the clock generator spread spectrum.                                                                                                    |

3. After you have finished with the Chipset Features Setup, press the <ESC> key to return to the main menu.

### **AWARD BIOS Setup** WCP-640

**Power Management Setup** The Power Management Setup controls the board's "green" features. To save energy, these features shut down the video display and hard disk drive.

Use the Power Management Setup option as follows:
Choose "Power Management Setup" from the main menu. The following screen appears:

## ROM PCI/ISA BIOS (2A6LGW0K) POWER MANAGEMENT SETUP AWARD SOFTWARE, INC.

| ACPI function      | : Disabled       | Primary INTR           | : ON           |
|--------------------|------------------|------------------------|----------------|
| Power Management   | : User Define    | IRQ3 (COM 2)           | : Primary      |
| PM Control By APM  | : Yes            | IRQ4 (COM 1)           | : Primary      |
| Video Off After    | : Suspend-> Off  | IRQ5 (LPT 2)           | : Primary      |
| Video Off Method   | : V/H SYNC+Blank | IRQ6 (Floppy Disk)     | : Primary      |
| MODEM Use IRQ      | : 3              | IRQ7 (LPT1)            | : Primary      |
| Soft-Off by PWRBTN | : Instant-Off    | IRQ8 (RTC Alarm)       | : Disabled     |
|                    |                  | IRQ9 (IRQ2 Redir)      | : Secondary    |
| HDD Power Down     | : Disabled       | IRQ10 (Reserved)       | : Secondary    |
| DOze Mode          | : Disabled       | IRQ11 (Reserved)       | : Secondary    |
| Suspend Mode       | : Disabled       | IRQ12 (PS/2 Mouse)     | : Primary      |
| ** PM Events       | * *              | IRQ13 (Coprocessor)    | : Primary      |
| VGA                | : Off            | IRQ14 (Hard Disk)      | : Primary      |
| LPT & COM          | : LPT/COM        | IRQ15 (Reserved)       | : Disabled     |
| HDD & FDD          | : ON             |                        |                |
| DMA/Master         | : Off            | ESC : Quit ↑↓→←        | : Select Item  |
| Modem Ring Resume  | : Disabled       | F1 : Help PU/PI        | D/+/- : Modify |
| RTC Alarm Resume   | : Disabled       | F5 : Old Values (Shit  | Et)F2 : Color  |
| Wake Up On LAN     | : Disabled       | F6 : Load BIOS Defaul  | lts            |
|                    |                  | F7 : Load Setup Defaul | lts            |
|                    |                  | I' . Hoad becup berad. | 105            |

3. Move between items and select values by using the arrow keys. Modify the selected fields using the PgUp/PgDn keys. For information on the various options, press the <F1> key.

| Item                                     | Description                                                                                                    |
|------------------------------------------|----------------------------------------------------------------------------------------------------|
| ACPI Function                            | Enables/disables the ACPI function.                                                                                                    |
| Power Management                         | Choose Disable, User Define, Min Saving, or Max<br>Saving.<br>User Define: Lets you specify when the HDD and system<br>will shut down.<br>Min Saving: Predefined timer value of 1 hour.<br>Max Saving: Predefined timer value of 1 minute.                                                                                                    |
| PM Control by<br>APM                     | Choose Yes/No for Advanced Power Management. If APM is used, you must run POWER.EXE under DOS v6.0 or higher.                                                                                                    |
| Video Off Option                         | Choose the video off condition.                                                                                                    |
| Video Off Method                         | This determines the manner in which the monitor is<br>blanked.<br>V/H SYNC+Blank: This selection will cause the system<br>to turn off the vertical and horizontal synchronization<br>ports and write blanks to the video buffer.<br>Blank screen: This option only writes blanks to the video<br>buffer. If you don't have a "green monitor, use this item.<br>DPMS: This option allows the BIOS to control the video<br>card if it has the DPMS features. |
| MODEM Use IRQ                            | Choose the IRQ used by the modem.                                                                                                    |
| Soft-Off by<br>PWRBTN                    | Choose Instant-Off or Delay 4 Sec.<br>Instant-Off: Causes the power to turn off immediately<br>when you press the power button.<br>Delay 4 Sec.: Causes the system to go to Suspend mode<br>when you press the power button for less than 4 seconds.<br>When you hold the button down for more than 4 seconds,<br>the power goes off.                                                                                                    |
| HDD Power Down                           | Sets the time for the HDD power down mode or disables it.                                                                                                    |
| Doze Mode                                | Sets the time for Doze mode or disables it.                                                                                                    |
| Suspend Mode                             | Sets the time for Suspend mode or disables it.                                                                                                    |
| PM Events of VGA,<br>LPT/COM,<br>HDD/FDD | Enables or disables the detection of the COM port, LPT, HDD, and VGA activities for power down rate transition.                                                                                                    |

| Item                 | Description                                                                                                    |
|----------------------|----------------------------------------------------------------------------------------------------|
| Modem Ring<br>Resume | Choose Enable or Disable. When enabled, the system will<br>turn on when the modem rings or by an instruction from a<br>network server. |
|                      | Note: This item will not appear when your system is using an AT power supply.                                                          |
| RTC Alarm resume     | Choose Enable or Disable. When enabled, the system will turn on at the specified date and time.                                        |
|                      | Note: This item will not appear when your system is using an AT power supply.                                                          |
| Wake Up On LAN       | To enable/Disable Wake Up On LAN function                                                                                              |
| Primary INTR         | Sets the detection of IRQ3-15 interrupt events on/off; any<br>events occurring will awaken a system that has been<br>powered down.     |

3. After you have finished with the Power Management Setup, press the <ESC> key to return to the main menu.

### **AWARD BIOS Setup** WCP-640

**PNP/PCI Configuration** This option is used to configure Plug 'n' Play IRQ assignments and route PCI interrupts to designated ISA interrupts.

Use the PCI Configuration Setup option as follows:
Choose "PCI Configuration Setup" from the main menu. The following screen appears:

# ROM PCI/ISA BIOS (2A6LGW0K) PNP/PCI CONFIGURATION AWARD SOFTWARE, INC.

| PNP OS Installed : No<br>Resources Controlled By : Manual<br>Reset Configuration Data : Disabled | CPU to PCI Write Buffer : Enabled<br>PCI Dynamic Bursting : Enabled<br>PCI Master 0 WS Write : Enabled<br>PCI Delay Transaction : Enabled |
|--------------------------------------------------------------------------------------------------|----------------------------------------------------------------------------------------------------|
| IRQ-3 assigned to : Legacy ISA                                                                   | PCI#2 Access #1 Retry : Disabled                                                                                                    |
| IRQ-4 assigned to : Legacy ISA                                                                   |                                                                                                    |
| IRQ-5 assigned to : PCI/ISA PnP                                                                  | Assign IRQ For USB : Enabled                                                                                                    |
| IRQ-7 assigned to : Legacy ISA                                                                   | Assign IRQ For VGA : Disabled                                                                                                    |
| IRQ-9 assigned to : PCI/ISA PnP                                                                  |                                                                                                    |
| IRQ-10 assigned to : PCI/ISA PnP                                                                 |                                                                                                    |
| IRQ-11 assigned to : PCI/ISA PnP                                                                 |                                                                                                    |
| IRQ-12 assigned to : PCI/ISA PnP                                                                 |                                                                                                    |
| IRQ-14 assigned to : Legacy ISA                                                                  |                                                                                                    |
| IRQ-15 assigned to : Legacy ISA                                                                  |                                                                                                    |
| DMA-0 assigned to : PCI/ISA PnP                                                                  |                                                                                                    |
| DMA-1 assigned to : PCI/ISA PnP                                                                  | ESC : Quit ↑↓→← : Select Item                                                                                                    |
| DMA-3 assigned to : PCI/ISA PnP                                                                  | F1 : Help PU/PD/+/- : Modify                                                                                                    |
| DMA-5 assigned to : PCI/ISA PnP                                                                  | F5 : Old Values (Shift)F2 : Color                                                                                                    |
| DMA-6 assigned to : PCI/ISA PnP                                                                  | F6 : Load BIOS Defaults                                                                                                    |
| DMA-7 assigned to : PCI/ISA PnP                                                                  | F7 : Load Setup Defaults                                                                                                    |
|                                                                                                  |                                                                                                    |

3. Move between items and select values by using the arrow keys. Modify the selected fields using the PgUp/PgDn keys. For information on the various options, press the <F1> key.

| Item                      | Description                                                                                                    |
|---------------------------|----------------------------------------------------------------------------------------------------|
| PNP OS Installed          | Choose Yes or No. When Yes is selected, the OS will assign an IRQ.                                                                                                    |
| Resources Controlled By   | Choose Auto or Manual. This option specifies<br>whether resources are controlled by automatic or<br>manual configuration.                                                                                                    |
| Reset Configuration Data  | Choose Enable or Disable.<br>"Enable" – PNP configuration data is reset in BIOS.<br>"Disable" – PNP configuration data is retained in<br>BIOS.                                                                                                    |
| IRQ- <i>x</i> Assigned to | Choose Legacy ISA or PCI/ISA PnP. Determines<br>whether the IRQ is assigned to the ISA bus and thus<br>is not available to any PCI slot.                                                                                                    |
| DMA- <i>x</i> Assigned to | Choose Legacy ISA or PCI/ISA PnP. Determines<br>whether the DMA is assigned to the ISA bus and<br>thus is not available to any PCI slot.                                                                                                    |
| CPU to PCI Write Buffer   | Enables or disables CPU to PCI write buffer.                                                                                                    |
| PCI Dynamic Bursting      | Enables or disables PCI dynamic bursting.                                                                                                    |
| PCI Master 0 WS Write     | Enables or disables PCI master 0 WS write.                                                                                                    |
| PCI Delay Transaction     | Choose Enabled/Disabled if you have an ISA card<br>compatibility problem. When enabled, this option<br>lets you control the Delayed Transaction function of<br>the chipset. This function is used to meet the latency<br>of the PCI cycles to or from the ISA bus. |
| PCI#2 Access #1 Retry     | This item is used to enable or disable PCI#2 access #1 retry.                                                                                                    |
| Assign IRQ for USB        | Choose Enabled/Disabled to specify whether USB uses an IRQ or not.                                                                                                    |
| Assign IRQ For VGA        | Choose Enable or Disable. Specifies whether the VGA uses an IRQ or not.                                                                                                    |

3. After you have finished with the PCI Configuration Setup, press the <ESC> key to return to the main menu.

### **Load BIOS Defaults**

This option loads the troubleshooting default values permanently stored in the BIOS ROM. This is useful if you are having problems with the main board and need to debug or troubleshoot the system. The loaded default settings do not affect the Standard CMOS Setup screen.

### ROM PCI/ISA BIOS (2A6LGW0K) CMOS SETUP UTILITY AWARD SOFTWARE, INC.

| STANDARD CMOS SETUP                   | INTEGRATED PERIPHERALS                                |  |
|---------------------------------------|-------------------------------------------------------|--|
| BIOS FEATURES SETUP                   | SUPERVISOR PASSWORD                                   |  |
| CHIPSET FEATURES SETUP                | USER PASSWORD                                         |  |
| POWER MANAGEMENT SETUP                | IDE HDD AUTO DETECTION                                |  |
| PNP/PCI CONFIGURA                     | ETUP                                                  |  |
| LOAD BIOS DEFAULT                     | Load BLOS Defaults (Y/N)? Y<br>SAVING                 |  |
| LOAD SETUP DEFAULTS                   |                                                       |  |
| Esc : Quit<br>F10 : Save & Exit Setup | <b>↑↓→←</b> : Select Item<br>(Shift)F2 : Change Color |  |
| Time, Date, Hard Disk Type            |                                                       |  |

To use this feature, highlight it on the main screen and press <Enter>. A line will appear on the screen asking if you want to load the BIOS default values. Press the <Y> key and then press <Enter> if you want to load the BIOS defaults.

**Load Setup Defaults** This option loads optimized settings stored in the BIOS ROM. The auto-configured settings do not affect the Standard CMOS Setup screen.

ROM PCI/ISA BIOS (2A6LGW0K) CMOS SETUP UTILITY AWARD SOFTWARE, INC.

| STANDARD CMOS SETUP        | INTEGRATED PERIPHERALS    |  |
|----------------------------|---------------------------|--|
| BIOS FEATURES SETUP        | SUPERVISOR PASSWORD       |  |
| CHIPSET FEATURES SETUP     | USER PASSWORD             |  |
| POWER MANAGEMENT SETUP     | IDE HDD AUTO DETECTION    |  |
| PNP/PCI CONFIGURA          |                           |  |
| LOAD BIOS DEFAULT          | rSAVING                   |  |
| LOAD SETUP DEFAULTS        |                           |  |
| Esc : Quit                 | <b>↑↓→←</b> : Select Item |  |
| F10 : Save & Exit Setup    | (Shift)F2 : Change Color  |  |
|                            |                           |  |
| Time, Date, Hard Disk Type |                           |  |

## **Integrated Peripherals**

Use this setup to configure onboard I/O functions.

- Use the Integrated Peripherals option as follows:
  Choose "Integrated Peripherals" from the main menu. The following screen appears:

# ROM PCI/ISA BIOS (2A6LGW0K) INTEGRATED PERIPHERALS AWARD SOFTWARE, INC.

| OnChip IDE Channel0<br>OnChip IDE Channel1<br>IDE Prefetch Mode<br>IDE Primary Magtor BIO            | : Enabled<br>: Enabled<br>: Enabled | Onboard Serial Port 1<br>Onboard Serial Port 2<br>UART Mode Select                                                                                                    | : 3F8/IRQ4<br>: 2F6/IRQ3<br>: Normal            |
|----------------------------------------------------------------------------------------------------|-------------------------------------|----------------------------------------------------------------------------------------------------|-------------------------------------------------|
| IDE Primary Master PIO<br>IDE Primary Slave PIO<br>IDE Primary Master UDMA<br>IDE Primary Slave UDMA | : Auto<br>: Auto<br>: Auto          | Onboard Parallel Port<br>Parallel Port Mode                                                                                                    | : 378/IRQ7<br>: SPP                             |
| GREAT CLOCK                                                                                          | : 8 Mnz<br>: Enabled                | Watch Dog Timer Select                                                                                                    | : Disabled                                      |
|                                                                                                    |                                     |                                                                                                    |                                                 |
|                                                                                                    |                                     | ESC: Quit $\uparrow \downarrow \forall \downarrow \diamond \in$ :<br>F1 : Help PU/PD/<br>F5 : Old Values (Shift<br>F6 : Load BIOS Default;<br>F7 : Load Setup Default; | Select Item<br>+/- : Modify<br>)F2 : Color<br>s |
|                                                                                                    |                                     | F7 : Load Setup Default                                                                                                    | S                                               |

2. Move between items and select values by using the arrow keys. Modify the selected fields using the PgUp/PgDn keys. For information on the various options, press the  $\langle F1 \rangle$  key.

| Item                               | Description                                                                     |
|------------------------------------|---------------------------------------------------------------------------------|
| OnChip IDE First/Second<br>Channel | Enables/disables the first/second onboard PCI IDE.                              |
| IDE Prefetch Mode                  | Enables/disables the IDE prefetch mode.                                         |
| Hot Key Power On                   | If this item is enabled, Hot Keys Ctrl-(F1 to F12) can be used as Power On Key. |
| KBC input clock                    | To choose keyboard clock: 6/8/12/16 MHz                                         |
| On Board FDC Controller            | to Enable/Disable this function.                                                |
| Onboard Serial Port 1 and 2        | Enables/disables the onboard serial port 1 and 2, respectively.                 |
| Onboard Parallel Port              | Enables/disables the onboard parallel port.                                     |
| Parallel Port Mode                 | To choose the parallel port mode:                                               |
|                                    | SPP; ECP; EPP; ECP+EPP                                                          |
| Watch Dog timer Select             | To select Watch Dog Timer wait state time: 10/20/30/40 sec./1/2/4 min./Disabled |

3. After you have finished with the setup, press the <ESC> key to return to the main menu.

### Supervisor/User Password

The password options let you prevent unauthorized system boot-up or unauthorized use of CMOS Setup. The Supervisor Password allows both system and CMOS Setup program access; the User Password allows access to the system and the CMOS Setup Utility main menu.

The password functions are disabled by default. You can use these options to enable a password function or, if a password function is already enabled, change the password.

To change a password, first choose a password option from the main menu and enter the current password. Then type your new password at the prompt. The password is case sensitive and you can use up to 8 alphanumeric characters. Press <Enter> after entering the password. At the Next prompt, confirm the new password by typing it and pressing <Enter> again.

| ROM PCI/ISA BIOS (2A6LGW0K)<br>CMOS SETUP UTILITY<br>AWARD SOFTWARE, INC.                      |                                                                                          |  |
|------------------------------------------------------------------------------------------------|------------------------------------------------------------------------------------------|--|
| STANDARD CMOS SETUP<br>BIOS FEATURES SETUP<br>CHIPSET FEATURES SETUP<br>POWER MANAGEMENT SETUP | INTEGRATED PERIPHERALS<br>SUPERVISOR PASSWORD<br>USER PASSWORD<br>IDE HDD AUTO DETECTION |  |
| PNP/PCI CONFIGURA<br>LOAD BIOS DEFAULT<br>LOAD SETUP DEFAULTS                                  | ETUP<br>assword:<br>SAVING                                                               |  |
| Esc : Quit ↑↓→← : Select Item<br>F10 : Save & Exit Setup (Shift)F2 : Change Color              |                                                                                          |  |
| Time, Date, Hard Disk Type                                                                     |                                                                                          |  |

After you use this option to enable a password function, use the "Security Option" in "BIOS Features Setup" to specify whether a password is required every time the system boots or only when an attempt is made to enter the CMOS Setup program.

| 2 | 2 |
|---|---|
| Ζ | 2 |

## **IDE HDD Auto Detection**

If your system has an IDE hard disk drive, you can use this utility to detect its parameters and enter them into the Standard CMOS Setup automatically.

This utility will detect as many as four IDE drives if your system configuration supports that many. In sequence, a set of parameters for each drive will appear in the box. To accept the entries displayed, press the  $\langle Y \rangle$  key. To skip to the Next drive, press the  $\langle N \rangle$  key. If you accept the value, the parameters will appear listed beside the drive letter on the screen, and the program will attempt to detect the parameters for the Next drive. If you press the  $\langle N \rangle$  key to skip rather than accept a set of parameters, zeroes are entered after that drive letter.

Any entries accepted will be automatically entered on the line for that drive in the standard CMOS setup. Any entries skipped are ignored and nothing is entered for that drive in standard CMOS setup.

## The onboard IDE controller supports Enhanced IDE and has two connectors that support a total of four IDE devices.

- Enable the Auto Detect Hard Disk function as follows:
- 1. Choose "IDE HDD AUTO DETECTION" in the main menu and press <Enter>. The following screen appears:

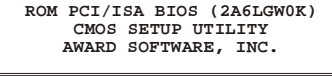

| HARI | DISKS      | TYPE      | SIZE   | 0     | ILS HEAD | PRECOM  | IP LANDZ | SECTOR | MODE |
|------|------------|-----------|--------|-------|----------|---------|----------|--------|------|
| Prii | ary Master | :         |        |       |          |         |          |        |      |
|      | Se         | lect Prim | ary Ma | aster | Option   | (N=Skip | p):N     |        |      |
|      | OPTIONS    | SIZE      | CYLS   | HEAD  | PRECOMP  | LANDZ   | SECTOR   | MODE   |      |
|      | 2(Y)       | 4310      | 524    | 255   | 0        | 8911    | 63       | LBA    |      |
|      | 1          | 4312      | 8912   | 15    | 65535    | 8911    | 63       | NORMAL |      |
|      | 3          | 4312      | 557    | 240   | 65535    | 8911    | 63       | LARGE  |      |

2. Press <ESC> to exit to the main menu.

If you are setting up a hard disk drive that supports LBA mode, three lines will appear in the parameter box. Choose the line that lists LBA or an LBA drive. Do not choose Large or Normal.

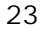

**Save & Exit Setup** This function automatically saves all CMOS vales before leaving Setup.

| ROM PCI/ISA BIOS (2A6LGW0K)<br>CMOS SETUP UTILITY<br>AWARD SOFTWARE, INC. |                          |  |
|---------------------------------------------------------------------------|--------------------------|--|
| STANDARD CMOS SETUP                                                       | INTEGRATED PERIPHERALS   |  |
| BIOS FEATURES SETUP                                                       | SUPERVISOR PASSWORD      |  |
| CHIPSET FEATURES SETUP                                                    | USER PASSWORD            |  |
| POWER MANAGEMENT SETUP                                                    | IDE HDD AUTO DETECTION   |  |
| PNP/PCI CONFIGURA                                                         | OS and Exit              |  |
| LOAD BIOS DEFAULT                                                         | )?Y                      |  |
| LOAD SETUP DEFAULTS                                                       | SAVING                   |  |
| Esc : Quit                                                                | ↑↓→← : Select Item       |  |
| F10 : Save & Exit Setup                                                   | (Shift)F2 : Change Color |  |
| Time, Date, Hard Disk Type                                                |                          |  |

### **AWARD BIOS Setup** WCP-640

**Exit Without Saving** Use this function to exit Setup without saving the CMOS values.

ROM PCI/ISA BIOS (2A6LGW0K) CMOS SETUP UTILITY AWARD SOFTWARE, INC.

| STANDARD CMOS SETUP                   | INTEGRATED PERIPHERALS                                |  |
|---------------------------------------|-------------------------------------------------------|--|
| BIOS FEATURES SETUP                   | SUPERVISOR PASSWORD                                   |  |
| CHIPSET FEATURES SETUP                | USER PASSWORD                                         |  |
| POWER MANAGEMENT SETUP                | IDE HDD AUTO DETECTION                                |  |
| PNP/PCI CONFIGURA                     | ETUP                                                  |  |
| LOAD BIOS DEFAULT                     | SAVING (Y/N)Y<br>SAVING                               |  |
| LOAD SETUP DEFAULTS                   |                                                       |  |
| Esc : Quit<br>F10 : Save & Exit Setup | <b>↑↓→← :</b> Select Item<br>(Shift)F2 : Change Color |  |
| Time, Date, Hard Disk Type            |                                                       |  |

## **End of Award BIOS Setup**

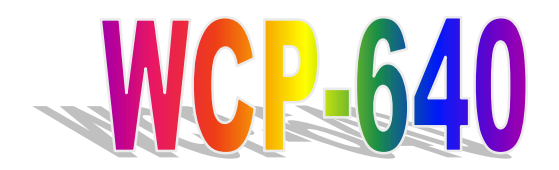

All-in-One Socket 370 Single-Board Computer with LCD, Ethernet, PC/104, and PISA Bus Edge

# **User's Manual**

# Chapter 3

Drivers and Utilities Setup

## Contents

| Dri | /ers and Utilities                                                  | 1        |
|-----|---------------------------------------------------------------------|----------|
| 4.1 | Installing the VIA 4-in-1 Drivers<br>Installation for Windows 95/98 | <b>1</b> |
|     | Installation for Windows NT                                         | 5        |
| 4.2 | Installing the VGA Drivers                                          | 8        |
|     | Installation for Windows 95/98<br>Installation for Windows NT       |          |
| 4.3 | Installing the Ethernet Drivers                                     | 14       |
|     | Installation for Windows 95/98<br>Installation for Windows NT       |          |
| 4.4 | Using the BIOS Flash Utility                                        | 18       |

## **4 Drivers and Utilities**

The WCP-640 Drivers and Utilities CD-ROM contains the following folders:

- VIA : VIA 4-in-1 drivers
- VGA: VGA drivers
- LAN: Ethernet driver
- Tools: Award BIOS Flash Utility
- Manuals: User's Manual for WCP-640
- Readme: User's Guide for the CD-ROM

This chapter describes installing software from the Drivers and Utilities CD-ROM. You may have received floppy disks instead of a CD-ROM, in which case you will need to insert Disk 1 into your floppy disk drive and run the software from the floppy disks.

## **4.1 Installing the VIA 4-in-1 Drivers** The VIA 4-in-1 driver is suitable for the WCP-640 chipset using Windows 95, 98,

The VIA 4-in-1 driver is suitable for the WCP-640 chipset using Windows 95, 98, or NT. This driver will install the IDE Busmaster, VIA AGP, IRQ Routing, and VIA ACPI Registry.

If you are using Windows 98 SE, you do not need to install the 4-in-1 driver as the IRQ Routing Driver and the ACPI Registry are already incorporated into the operating system. Users with Windows 98 SE may update the IDE Busmaster and AGP drivers by installing them individually.

## **Installation for Windows 95/98**

### • Install the drivers for Windows 95/98 as follows:

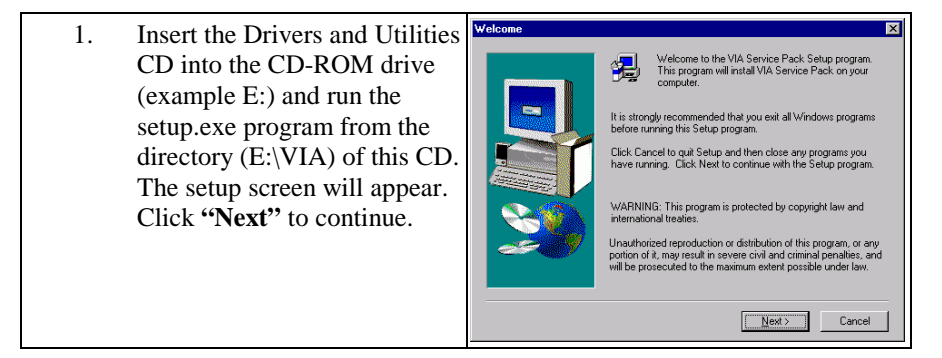

## WCP-640 Drivers and Utilities Setup

| 2. Click <b>"Yes"</b> when you ha read and agree with the license and README.                                                                                            | VIA Service Pack 1 README         X           VIA Service Pack 1 README. Press PAGE DDWN key to see the rest of document.         Via Service Pack (Via A In 1) a README. Fress PAGE DDWN key to see the rest of README. FXT           VIA Service Pack (Via A In 1) is Copyright(C) 1599 VIA Technologies. Inc.         Table of Contract:<br>Abox Via A In 1<br>Setting Up<br>Understand Support<br>Special Note (VinFast AGP VGA users only)         Image: Contract Contract Content Content Contract Contract Contract Contract Content Contract |
|----------------------------------------------------------------------------------------------------|----------------------------------------------------------------------------------------------------|
| <ol> <li>Select all items and click<br/>"Next".</li> </ol>                                                                                                    | Select Components       It is setup program will install the following drivers.         If you drivt want to install them, you can uncheck.         the securized check how.         the securized check how.         the security check how.         the security check how.         the security check how.         the security check how.         the security check how.         the security check how.         the security check how.         the security check how.         the security check how.      <                                                                                                    |
| 4. If your HDD supports Ult<br>DMA mode, select " <b>Inst</b><br>and click " <b>Next</b> " to insta<br>the IDE driver. You can a<br>uninstall the IDE driver fi<br>here. | tra<br>all''<br>ill<br>ilso<br>rom<br>VIA Bus Master PCI IDE Driver 2.1.41<br>Choose Install, Uninstal or Enable/Disable (Ultra) DMA for IDE<br>Driver.<br>© Install<br>© Uninstall<br>(Uninstall)<br>© Uninstall<br>(Uninstall)<br>© Geok Next> Cancel                                                                                                    |
| 5. | Select <b>"Enable/Disable</b><br>( <b>Ultra</b> ) <b>DMA</b> " and click<br>" <b>Next</b> ".                                                             | VIA Bus Master PCI IDE Driver 2.1.41                                                                                                    |
|----|----------------------------------------------------------------------------------------------------|----------------------------------------------------------------------------------------------------|
|    |                                                                                                    | <u> &lt; B</u> ack <u>N</u> ext> Cancel                                                                                                    |
| 6. | Click " <b>Next</b> " to install to the<br>default folder. To install to a<br>different folder, click<br>" <b>Browse</b> " and select another<br>folder. | Choose Destination Location         Image: Constant of the service Pack in the following folder.           To install to this folder, click Next.         To install to a different folder, click Browse and select another folder.           You can choose not to install VIA Service Pack by clicking Cancel to ad Setup.         Destination Folder           Destination Folder         Cancel           (NADMATOOL         Browse           (Reck         Next>                                                                                                    |
| 7. | Select the program folder and<br>click <b>"Next"</b> to continue.                                                                                        | Select Program Folder         Image: Constraint of the Stock of the Stock of |

| 8.  | Select <b>"Install VIA AGP</b><br><b>VxD in turbo mode"</b> and<br>click <b>"Next"</b> . | VIA_GART AGP Driver 3.55     IX       Setup program will instal/uninstal AGP driver for you.     Imatel VIA AGP VsD in turbo model       Imatel VIA AGP VsD in turbo model     Imatel VIA AGP VsD       Uninstal VIA AGP VsD     Uninstal VIA AGP VsD                                                                                                    |
|-----|------------------------------------------------------------------------------------------|----------------------------------------------------------------------------------------------------|
| 9.  | Select "Install VIA Chipset<br>Functions' Registry" and<br>click "Next".                 | VIA Chipset Functions' Registry V1.06           VIA Chipset Functions' Registry Setup.           Image: Setup Setup Setup.           Image: Setup Setup Setup.           Image: Setup Setup Setup.           Image: Setup Setup Setup.           Image: Setup Setup Setup.           Image: Setup Setup Setup.           Image: Setup Setup Setup.           Image: Setup Setup Setup.           Image: Setup Setup Setup.           Image: Setup Setup Setup.           Image: Setup Setup Setup Setup.           Image: Setup Setup Setup Setup.           Image: Setup Setup S |
| 10. | Click <b>"Finish"</b> to reboot your system.                                             | Setup Complete         Setup has finished copying files to your computer.         Before you can use the program, you must restart Windows or your computer.         Or Mol. I want to restart my computer now.         No. I will restart my computer here.         Remove any disks from their drives, and then click Finish to complete etup.         Click Line want to restart my computer here.         Remove any disks from their drives, and then click Finish to complete etup.                                                                                                    |

## **Installation for Windows NT**

#### • Install the drivers for Windows NT as follows:

| 1. | Insert the Drivers and Utilities<br>CD into the CD-ROM drive<br>(example E:) and run the<br>setup.exe program from the<br>directory (E:\VIA) of this CD.<br>The setup screen will appear.<br>Click " <b>Next</b> " to continue. | Welcome         Welcome to the VIA Service Pack Setup program.<br>University of the VIA Service Pack Setup program.<br>The storage recommended that you exit all Windows programs before unrange this Setup program.           It is storage recommended that you exit all Windows programs before unrange this Setup program.         It is storage recommended that you exit all Windows programs before unrange this Setup program.           It is storage recommended that you exit all Windows programs before unrange this Setup program.         It is storage recommended that you exit all Windows programs before unrange this Setup program.           WARNING This program is protected by copyright law and international treates.         WARNING This program is protected by copyright law and international treates.           Ward to the program of this program.         Welcome of all the program exits and criminal penalities, and will be prosecuted to the maximum extent possible under law.                                                                                                    |
|----|----------------------------------------------------------------------------------------------------|----------------------------------------------------------------------------------------------------|
| 2. | Click <b>"Yes"</b> when you have<br>read and agree with the<br>license and README.                                                                                                    | VIA Service Pack 1 README           VIA Service Pack 1 README. Press PAGE DOWN key to see the rest of document.           VIA Service Pack 1 README. Press PAGE DOWN key to see the rest of the rest of document.           VIA Service Pack 1 README. The set of the rest of the res |
| 3. | If your HDD supports Ultra<br>DMA mode, select <b>"Install"</b><br>and click <b>" Next"</b> to install<br>the IDE driver. You can also<br>uninstall the IDE driver from<br>here.                                                | VIA Bus Master PCI IDE Driver 2.1.41                                                                                                    |

| 4. | Select <b>"Enable/Disable</b><br>( <b>Ultra</b> ) <b>DMA</b> " and click<br>" <b>Next</b> ".                                             | VIA Bus Master PCI IDE Driver 2.1.11                                                                                                    |
|----|----------------------------------------------------------------------------------------------------|----------------------------------------------------------------------------------------------------|
| 5. | Click <b>"Next"</b> to install to the default folder. To install to a different folder, click <b>"Browse"</b> and select another folder. | Choose Destination Location         Image: Control of Control of Co |
| 6. | Select the program folder and<br>click " <b>Next</b> " to continue.                                                                      | Select Program Folder         Image: Constraint of the Program Folder isted below.           You may type a new tolder name, or select one from the existing Folders ist. Click Next to continue.         Program Folder:           Program Folder:         Image: Click Next to continue.           Program Folder:         Image: Click Next to continue.           Program Folder:         Image: Click Next to continue.           Program Folder:         Image: Click Next to continue.           Program Folder:         Image: Click Next to continue.           Program Folder:         Image: Click Next to continue.           Program Folder:         Image: Click Next to continue.           Program Folder:         Image: Click Next to continue.           Image: Click Next to continue.         Image: Click Next to continue.                                                                                                    |

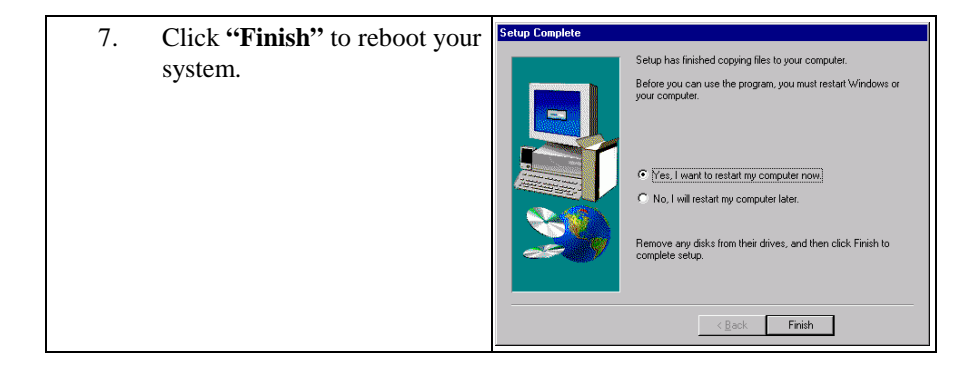

**4.2 Installing the VGA Drivers** The WCP-640 uses a C&T 69000/69030 VGA chipset. It supports many popular flat panel and CRT displays. With a C&T 69000 VGA chipset, 2MB of memory can drive the display with resolutions up to 1024 x 768 with 64K colors. With a C&T 69030 VGA chipset, 4MB of memory can drive the display with resolutions up to 1024 x 768 with 16M colors.

### **Installation for Windows 95/98**

#### • Please install the drivers for Windows 95/98 as follows:

| 1. | Click <b>"Start"</b> , go to<br><b>"Settings"</b> and click<br><b>"Control Panel"</b> . Choose the<br><b>"Display"</b> icon and<br>double-click the icon. Select<br>the <b>"Settings"</b> tab, then click<br><b>"Advanced Properties"</b> . The<br><i>Advanced Display Properties</i><br>screen appears. | Display Properties                                                                                                    |
|----|----------------------------------------------------------------------------------------------------|----------------------------------------------------------------------------------------------------|
|    |                                                                                                    | Show gettings icon on task bar         Advanced Properties           OK         Cancel         Apply                                                                                                    |
| 2. | Select the "Adapter" tab and<br>click "Change" to continue.                                                                                                    | Advanced Display Properties     Image: Comparison of the second second sec |
|    |                                                                                                    |                                                                                                    |

|    |                                                                                                    | -                                                                                                    |
|----|----------------------------------------------------------------------------------------------------|----------------------------------------------------------------------------------------------------|
| 3. | In the <i>Select Device</i> dialog<br>box, click <b>"Have Disk"</b> .                                                                                                    | Select Device                                                                                                    |
| 4. | Insert the Drivers and Utilities<br>CD into the CD-ROM drive<br>(example E:). Click <b>Browse</b><br>to find the INF file. For<br>Windows 95, the<br>"chips95.inf" file is located at<br><b>E:\vga\win95;</b> for Windows<br>98, the "chips98.inf" file is<br>located at <b>E:\vga\win98</b> . | Install From Disk Inset the manufacturer's installation disk into the drive selected, and then click DK. Cancel Copy manufacturer's files from: E:V/GALW/IN95 Torres.                                                                                                    |
| 5. | Select the highlighted item<br>and click " <b>OK</b> ".                                                                                                    | Select Device         X           Display adapter: The following models are compatible with your hardware.<br>This the one you want to set up, and then cited RV. If your models not on<br>the list, cited Show AD Devices. This fist shows only what was found on the<br>instalation disk.           Models:         Chies and Tech. \$9000 PCI           Chies and Tech. \$9000 PCI         Chies and Tech.           C Show gampatible devices         OK |
| 6. | Click the "Apply" button.                                                                                                    | Adapter     Monitor     Performance       Image: Chips and Tech. \$9000 PCI     Dhange       Adapter / Diriver information     Manufacturer:     Chips And Technologies, Inc.       Software version:     4.0       Current lifes:     chips/95.dvr, "vdd,"vflatd, chips/95.vvd                                                                                                    |

| 7.  | In the <b>Display Properties</b><br>dialog box, click <b>"Apply"</b> .                                                                                            | Display Properties     Image: Control of the second second s |
|-----|----------------------------------------------------------------------------------------------------|----------------------------------------------------------------------------------------------------|
| 8.  | Click <b>"Yes"</b> to specify a<br>monitor. You also select<br><b>"No"</b> to specify a monitor<br>later after the setup is<br>complete and you have<br>rebooted. | Display Properties         X           You have not specified what type of monitor you use. Your new settings may not work correctly.         Do you want to specify a monitor now?           Yes         No         Cancel                                                                                                    |
| 9.  | Choose the display type that you have and click " <b>OK</b> ".                                                                                                    | Select Device         X           Dick the Monitor that matches your hardware, and then click OK. If you don't know which model you have, click OK. If you have an installation disk for this device, click OK. If you have an installation disk for this device, click OK. If you don't disk Monitor that matches device, click OK. If you don't disk Monitor that matches device, click OK. If you don't disk Monitor that the device disk OK. If you don't disk Monitor that the device disk OK. If you don't disk Monitor that the device disk OK. If you don't disk Monitor that the device disk OK. If you don't disk Monitor that the device disk OK. If you don't disk Monitor that the device disk OK. If you don't disk Monitor that the device disk OK. If you don't disk OK. If you don't disk Monitor that the device disk OK. If you don't disk OK. If you don't disk OK. If you                                 |
| 10. | Click <b>"Yes"</b> to restart the system for the new settings to take effect.                                                                                     | System Settings Change         Image: Computer before the new settings will take effect.           Do you want to restart your computer now?         Image: Computer now?                                                                                                    |

**Installation for Windows NT** Before you start to install the drivers for Windows NT 4.0, you should install the Windows NT 4.0 Service Pack 3 or later. If you don't have the Windows NT 4.0 Service Pack 3 or later, please contact your software vendor or download it from Microsoft's web site.

#### • Please install the drivers for Windows NT as follows:

| <ol> <li>Click "Start", go to<br/>"Settings" and click<br/>"Control Panel". Choose the<br/>"Display" icon and<br/>double-click the icon. Select<br/>the "Settings" tab, then click<br/>"Advanced Properties". The<br/>Advanced Display Properties<br/>screen appears.</li> </ol> | Display Properties     2 X       Background     Screen Saver     Appearance     Settings       Image: State Saver     Settings     Image: Settings       Image: State Saver     Image: Settings     Image: Settings       Image: Settings     Image: Settings     Image: Settings       Image: Settings     Image: Settings     Image: Settings       Image: Setings |
|----------------------------------------------------------------------------------------------------|----------------------------------------------------------------------------------------------------|
| 2. Select the "Adapter" tab and click "Change" to continue.                                                                                                    | Adapter     Monitor     Performance       Adapter     Monitor     Performance       Standard PCI Graphics Adapter (VGA)                                                                                                    |

| 3. | In the <i>Select Device</i> dialog<br>box, click <b>"Have Disk"</b> .                                                                                                    | Select Device         Standard Display adapters that matches your hardware, and then click DK. If you have an initialiation disk three bits.           Manufacturer:         Models:           Standard Display Adapter (VGA)         Standard Display Adapter (VGA)           Actic System         Standard Display Adapter (VGA)           Standard Display Adapter (VGA)         Standard Display Adapter (VGA)           Standard Display Adapter (VGA)         Standard Display Adapter (VGA)           Standard Display Adapter (VGA)         Standard DC Supplics Adapter (VGA)           Standard DC Supplics Adapter (VGA)         Standard DC Supplics Adapter (VGA)           Standard DC Supplics Adapter (VGA)         Super VGA           User Disk         Bit Display Adapter (VGA) |
|----|----------------------------------------------------------------------------------------------------|----------------------------------------------------------------------------------------------------|
| 4. | Insert the Drivers and Utilities<br>CD into the CD-ROM drive<br>(example E:). Click <b>Browse</b><br>to find the INF file. For<br>Windows NT, the<br>"chipsnt.inf" file is located at<br><b>E:\vga\winNT.</b> | Install From Disk Insert the manufacturer's installation disk into Insert the manufacturer's installation disk into Cancel Copy manufacturer's files from: E.VVBA\WIN95 Rowse                                                                                                    |
| 5. | Select the highlighted item and click " <b>OK</b> ".                                                                                                    | Change Display         X           Choose the manufacturer and model of your display adapter. If your display adapter came with an initialision disk, click on HaveDisk.           Display:           Choose the manufacturer and model of your display adapter. If your display adapter came with an initialision disk, click on HaveDisk.           Display:           Choose the manufacturer and model of your display adapter. If your display adapter came with an initialision disk, click on HaveDisk.           Display:           Choose the manufacturer and model of your display adapter.           Display:           Choose the manufacturer (65545/48/50/54/55 56554 659000)           OK                                                                                           |
| 6. | Click "Yes" to proceed.                                                                                                    | Third-patty Drivers.         Image: Comparison of the patty driver.           You are about to install a third-patty driver.         Thir driver was written by the hardware vendor, and is only provided here as a conversience. For any problem with this driver, please contact the hardware vendor.           Do you with to proceed 7         Yes                                                                                                    |

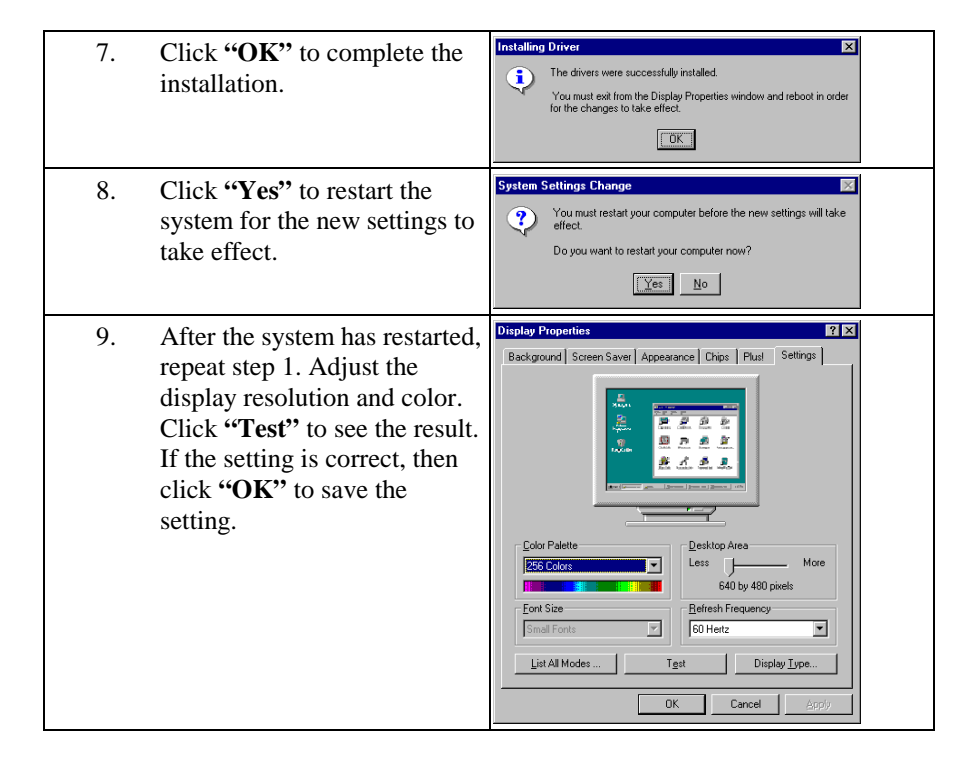

## **4.3** Installing the Ethernet Drivers The WCP-640 has a high-performance Ethernet chipset that provides 32-bit

The WCP-640 has a high-performance Ethernet chipset that provides 32-bit performance, PCI bus master capability, full compliance with the IEEE 802.3u 100Base-T specification, and IEEE 802.3x Full Duplex Flow Control. It supports the Advanced Configuration Power Management Interface (ACPI), PCI power management for modern operating systems that is capable of Operating System Directed Power Management (OSPM) to achieve the most efficient power management. It also supports remote wake-up in both ACPI and APM environments.

The Ethernet port provides a standard RJ-45 jack. The WCP-640 system BIOS incorporates network boot ROM image files for the network boot feature. It can be enabled or disabled by setting the "Integrated Peripherals" option in BIOS Setup.

### **Installation for Windows 95/98**

#### • Please install the drivers for Windows 95/98 as follows:

| 1. Click "Start"<br>and click "Co<br>Choose the "Y<br>double-click t<br>Configuration<br>appear. Click | , go to <b>"Settings"</b><br>ntrol Panel".<br>Network" icon and<br>he icon. The<br>screen will<br><b>"OK"</b> to continue. | Network     P X       Configuration                                                                                                    |                      |
|----------------------------------------------------------------------------------------------------|----------------------------------------------------------------------------------------------------|----------------------------------------------------------------------------------------------------|----------------------|
| <ol> <li>Select "Adap<br/>"Add".</li> </ol>                                                            | <b>ter"</b> and click                                                                                                    | Select Network Component Type  Dick the type of network component you want to install.  Dick the type of network component you want to install.  Dick the type of network component you want to install.  A network adapter is a hardware device that physically connects your computer to a network. | ? ×<br>≜dd<br>Cancel |

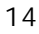

|                                                                                                    | -                                                                                                    |
|----------------------------------------------------------------------------------------------------|----------------------------------------------------------------------------------------------------|
| 3. Click <b>"Have Disk"</b> to continue.                                                                                                    | Select Network adapters     X       Dick the Network adapters that matches your hadrese, and then click DK. If you have an installation disk for this device, click Have Dick.       Manufactures:     Network Adapters:       Variad actures:     Network Adapters:       Variad actures:     Network Adapters:       Variad actures:     Network Adapters:       Variad actures:     Vertice Vertice       Variad Action     Vertice Vertice       Variad Micro Device     Vertice Dick.       Using ODI Driver     Leve Dick.       OK     Cancel                                                                                                    |
| <ol> <li>Insert the Drivers and Utilities<br/>CD into the CD-ROM drive<br/>(example E:). Click Browse to<br/>find the INF file. The file is<br/>located at E:\lan\win9598.</li> </ol> | Install From Disk     X       Inset the manufacturer's installation disk into<br>the drive selected, and then click OK.     OK       Cancel     Copy manufacturer's files from:<br>E:\LANWIN35     Browse                                                                                                    |
| 5. Select " <b>Realtek RTL8139</b><br>(A/B/C/8130) PCI Fast<br>Ethernet" and click "OK".                                                                                              | Select Network adapters     X       Dick the Network adapter that matches your hardware, and than click DK. If you have an initialation dick for this device, click Have Dick.       Modeji:       P Readek RTLB13(B/C) CardBus Fast Ethernet       P Readek RTLB13(B/C) CardBus Fast Ethernet                                                                                                    |
| <ol> <li>Set the configuration of the<br/>related items and click "OK".</li> </ol>                                                                                                    | Network         Image: Configuration         Access Config           Configuration         Access Config         The tooking periods components are installed:           Image: Carlot on Networks         Image: Carlot on Networks         Image: Carlot on Networks           Image: Carlot on Networks         Image: Carlot on Networks         Image: Carlot on Networks           Image: Carlot on Networks         Image: Carlot on Networks         Image: Carlot on Networks           Image: Carlot on Networks         Image: Carlot on Networks         Image: Carlot on Networks           Image: Carlot on Networks         Image: Carlot on Networks         Image: Carlot on Networks           Image: Carlot on Networks         Image: Carlot on Networks         Image: Carlot on Networks           Image: Carlot on Networks         Image: Carlot on Networks         Image: Carlot on Networks           Image: Carlot on Networks         Image: Carlot on Networks         Image: Carlot on Networks |
| 7. Click <b>"Yes"</b> to restart the system<br>for the new settings to take<br>effect.                                                                                                | System Settings Change         Image: Change           You must restart your computer before the new settings will take effect.         Do you want to restart your computer now?           Yes         No                                                                                                    |

| WCP-640 | Drivers and Utilities Setup |
|---------|-----------------------------|
|         |                             |
|         |                             |

## **Installation for Windows NT**

#### • Please install the drivers for Windows NT as follows:

| 1. | Click <b>"Start"</b> , go to <b>"Settings"</b><br>and click <b>"Control Panel"</b> .<br>Choose the <b>"Network"</b> icon and<br>double-click the icon. The<br>Configuration screen will<br>appear. Click <b>"Add"</b> to<br>continue. | Materialis         Sectors         Patacobi         Adapter:           Behnolik Adapter:                                                                                                    |
|----|----------------------------------------------------------------------------------------------------|----------------------------------------------------------------------------------------------------|
| 2. | Click <b>"Have Disk"</b> to continue.                                                                                                    | Call Control Andrews Call Star Technologies Text modules peer functions, and the first text to the text of the text of text of text of tex of text of text of text of tex of text of text of text |
| 3. | Insert the Drivers and Utilities<br>CD into the CD-ROM drive<br>(example E:). Click <b>Browse</b> to<br>find the INF file. The file is<br>located at <b>E:\lan\winnt.</b>                                                             | locard Circle     Incert dati with auth-uses provided by the other are at hand at a distance meaning on another drive type a constraint of the local at a distance of the local at a distance of the local at     |
| 4. | Select " <b>Realtek RTL8139</b><br>(A/B/C/8130) PCI Fast<br>Ethernet" and click "OK".                                                                                                    | Select Of Cell Optime         ID           Choose a software supportedby this hardware nerv/statemini duk.         ID           IDT OF WARD, ID CELL XOP OF Each Parameter Source         ID           OK         Cancel         ID de                                                                                                    |

| 5. | Select "(1) Auto" for the Duplex Mode and click "OK".                                 | Explan mode  FFLETED Duples Hade  T MEET  CO  Droose the proper Duples Mode from the lat.  Even  B4                                                                                                    |
|----|---------------------------------------------------------------------------------------|----------------------------------------------------------------------------------------------------|
| 6. | Setting the configuration of the related items and click " <b>OK</b> ".               | Marwada     Barlowski       Materialization     Bentovski       Materialization     Bentovski       Materialization     Bentovski       Materialization     Bentovski       Materialization     Bentovski       Materialization     Bentovski       Materialization     Bentovski       Materialization     Bentovski       Materialization     Bentovski       Materialization     Bentovski       Bentovski     Bentovski       Bentovski     Bentovski       Bentovski     Bentovski       Bentovski     Bentovski                                                                                                    |
| 7. | Click " <b>Yes</b> " to restart the system<br>for the new settings to take<br>effect. | Moneyal         Decision         Decision |

# 4.4 Using the BIOS Flash Utility

The BIOS of the WCP-640 mainboard can be updated by using the Award Flash Utility. A new version of the BIOS can be downloaded from the vendor's Web site.

#### • Update the system BIOS as follows:

- 1. Boot the system from the DOS prompt without loading any memory manager (such as HIMEM, EMM386, Qemm386...).
- 2. Insert the Drivers and Utilities CD into the CD-ROM drive (example E:) and execute the awdflash.exe program from the directory (E:\tools) of this CD. You will see a prompt like that below:

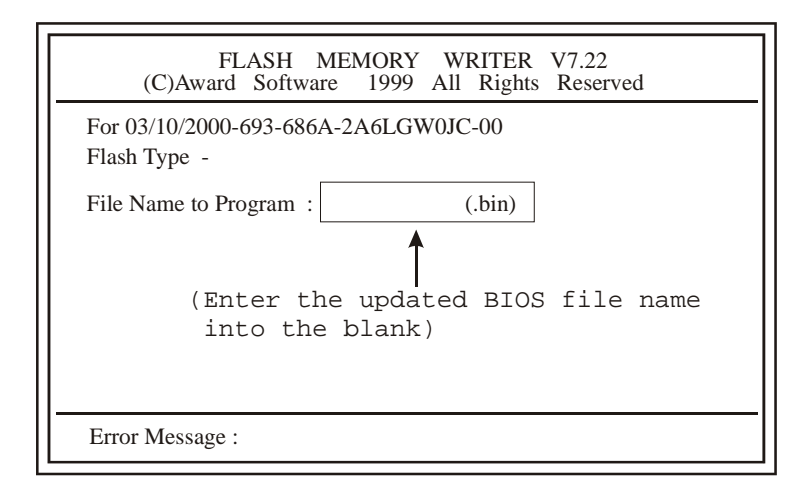

- 3. Enter the update BIOS file name (Example: WCP640A1.bin)
- 4. After loading the new BIOS code, the utility will prompt you to save the original BIOS code to disk. Press "Y" to store it as "BIOS.BIN".
- 5. After the old BIOS has been successfully saved, press "Y" to replace the BIOS.

*Important! Do not interrupt or turn off system power during BIOS flashing.* 6. Reboot the system and run the setup program again.

When you update the BIOS, if the updated BIOS date is older than the current BIOS date, you must disable the "System BIOS Cacheable" option in the Chipset Features Setup.

# **End of Drivers and Utilities**